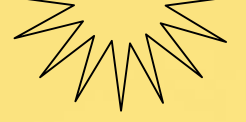

0

M

## **Best Practices**

ePay

# Payment Options

Leaders Call Oct 17, 2022 #Coach Bobet Prudente http://IPON.Club

M

## **#CoachBobet Prudente**

- Senior Marketing Director International Marketing Group (IMG)
- Associate Financial Planner
   Registered Financial Planners Philippines
- Certified Global Financial Advisor Association of Certified Global Professionals.
- Licensed Life Underwriter Licensed by Insurance Commission and Manila Bankers Life
- Garing Bayan", BS Math
- □ 30+ years senior management
- □ Pre-IMG Skills
  - Software development
  - Business Intelligence
  - Service Management
  - Call Center Operations
- Financial educator, planner, adviser, speaker and author

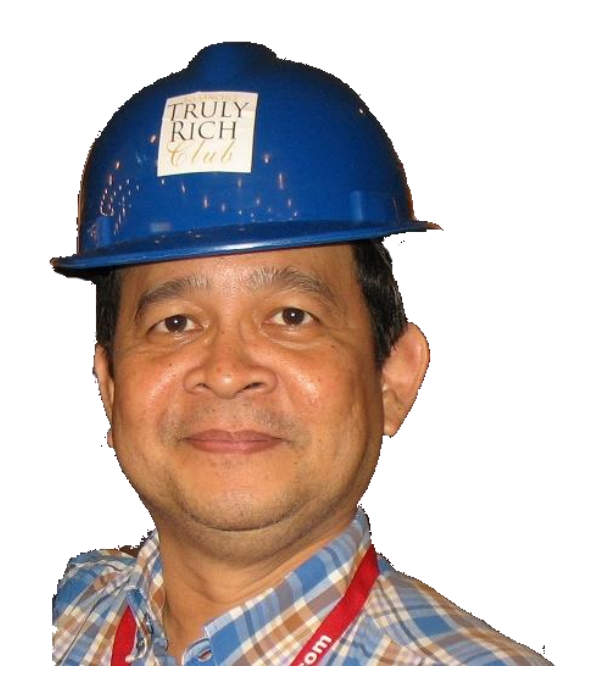

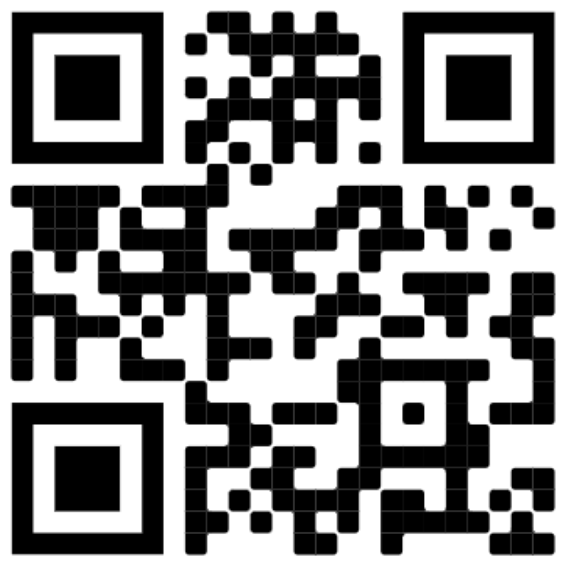

https://bit.ly/coachbobet-bio

### **TIPS** (Tipid, Ipon, Palago, Saya) Pampayaman 101

Kaya mo bang mag-Tipid ng ₱ 33 sa araw-araw? Ipunin ₱ 1,000 buwan-buwan at Palaguin @12 - 18% taon-taon. Mag-Saya ka dahil ito ay magiging ₱1.0m – ₱2.3m sa 20 taon ₱3.5m – ₱14m sa 30 taon ₱12m – ₱86m sa 40 taon Coach Bobet & Mary Ann Prudente

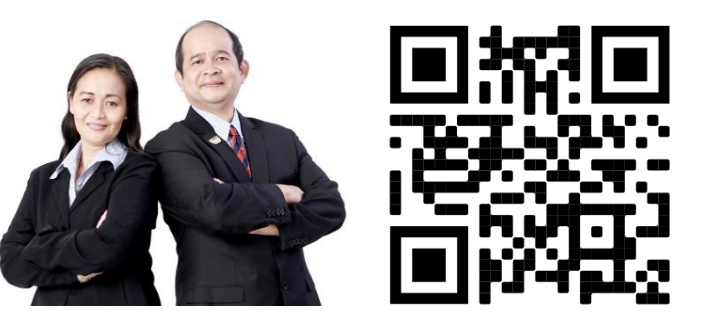

# T.I.P.S.

(Tipid, Ipon, Palago, Saya) Pampayaman 101

Bobet & Mary Ann Prudente Financial Educators, Planners

"Bobet and Mary Ann are on fire! They're on a mission: To prosper you. It's high time to make the change Read this book and find out how."

> Bo Sanchez Best-selling Author

How to Grow Rich Slowly But Surely

https://bit.ly/tips-lazada

## Disclaimer

This material is from #CoachBobet, and all information contained in it is based on his understanding of IMG procedures and practices as expressed in meetings and published materials.

□ The views and opinions expressed here by #CoachBobet are his alone, and do not necessarily reflect the official policy or position or procedure of IMG or any team / hierarchy in IMG.

Materials, especially screen shots are time sensitive. Some materials may no longer be updated and reflect situations and conditions at the time they are viewed.

## Best practice

From Wikipedia, the free encyclopedia

A **best practice** is a method or technique that has been generally accepted as superior to any alternatives because it produces results that are superior to those achieved by other means or because it has become a standard way of doing things, e.g., a standard way of complying with legal or ethical requirements.

# In the beginning...

Customers pay via bank deposits, remittances
 Customers submits proof of payment

- Encode bank details, reference numbers
- Takes picture of proof of payment
- Upload images

U Verifier

- Manually downloads images, matches encoded details
- Manually confirm details with bank transactions
- Manually ensure no duplication
- Manually submit to accounting for posting
- Etc

 $\square$  Accounting ( with IMG then to provider )

Manually post

### Error prone ba ang mga steps na iyan?

# **Community Quarantine 2020**

Mar 08, 2020 Philippine Public HealthEmergency
 Mar 14, 2020 Community Quarantine Manila
 Mar 17, 2020 ECQ for Luzon
 Global lockdown

□ Consequences

- Public transport suspended
- Mass grathering prohibited
- Skeletal workforce, social distancing
- Essential services only

### Consequences for IMG, Kaiser

- Horrendous backlog!
- Unhappy customers!
- Magdagdag ng support! (impossible with skeletal workforce and social distancing)

| Benefits from Our New Partner - <mark>Palawan</mark> Express Pera Padala!                                                                                                    | ts! Exclusive Perks a                                                                                      | and        |
|----------------------------------------------------------------------------------------------------|----------------------------------------------------------------------------------------------------|------------|
| IMG-Corp noreply@img-corp.net <u>via</u> emails.ph<br>to me <del>▼</del>                                                                                                    | Thu, Feb 27, 2020,                                                                                         | 2:59 AM    |
| Good news, IMG Members! Our mission to reach every Filipino in the country is now getting more access<br>money remittance services is now our partner, the *PALAWAN EXPRESS Pera Padala*!                                                                                                    | ssible and simple because one of                                                                           | f the cour |
| Transact Your Payment Now In Any Palawan Express Pera Padala Brancl<br>Perks And Benefits Of This Partnership 🔉 🔤                                                                                                    | ch And Enjoy The 🗘                                                                                         | <b>e</b> C |
| IMG-Corp noreply@img-corp.net <u>via</u> emails.ph                                                                                                    | Wed, May 6, 2020, 6:11 PM 🛛 🙀                                                                              | ★ :        |
| Dear Valued M Ar 14, 2020 – Manila Quarantine / lockdow<br>The long wait i Result: Skeletal workforce, horrendous bac                                                                                                    | wn<br>wh                                                                                                   |            |
| Enjoy the perk  May 06, 2020 – Transact at Palawan! 4,000 May 13, 2020 – BDO accepts ePay transact                                                                                                    | cking<br>Cashiers nation<br>tions!                                                                         | wide       |
| Enjoy the perk  May 06, 2020 – Transact at Palawan! 4,000 May 13, 2020 – BDO accepts ePay transact MG's BDO Bills Payment Facility Is Now Ready To Accept All Kinds of Pa                                                                                                    | Constinction<br>Cashiers nation<br>tions!                                                                  | wide       |
| <ul> <li>Enjoy the perk</li> <li>May 06, 2020 – Transact at Palawan! 4,000</li> <li>May 13, 2020 – BDO accepts ePay transact</li> <li>IMG's BDO Bills Payment Facility Is Now Ready To Accept All Kinds of Patransactions</li> </ul>                                                                                                    | Constinue<br>Constinue<br>Constinue<br>Dayment                                                             | wide       |
| Enjoy the perk May 06, 2020 – Transact at Palawan! 4,000 May 13, 2020 – BDO accepts ePay transact IMG's BDO Bills Payment Facility Is Now Ready To Accept All Kinds of Patransactions Index Index                           | Cashiers nation         Cashiers nation         tions!         Payment         Wed, May 13, 2020, 10:12 PM | wide       |
| Enjoy the perk May 06, 2020 – Transact at Palawan! 4,000<br>May 13, 2020 – BDO accepts ePay transact<br>IMG's BDO Bills Payment Facility Is Now Ready To Accept All Kinds of Pa<br>Transactions Index Index Ind | D cashiers nation<br>tions!<br>Dayment<br>Wed, May 13, 2020, 10:12 PM                                      | wide       |

| Register and activate your <mark>Neura Cash</mark> Account Now! > Inbox ×                                                                                                    |                          |
|----------------------------------------------------------------------------------------------------|--------------------------|
| IMG-Corp noreply@img-corp.net <u>via</u> emails.ph Thu<br>to me <del>-</del>                                                                                                    | л, Dec 24, 2020, 2:35 PM |
| Dear IMG member,                                                                                                    |                          |
| You are about to unfold the benefits and privileges of the IMG E-wallet facility.                                                                                                    |                          |
| The newest and innovative IMG Membership benefit that everybody would love is finally here!                                                                                                    |                          |
| Experience Money Convenience with NeuraCash > Indox ×                                                                                                    | ē (                      |
| IMG-Corp norep<br>to me *Dec 24, 2020 – Activate Neuracash<br>Dan 08, 2021 – Enroll in Fund Transfer serWe can no lor<br>their IMG MorJan 09, 2021 – IMG sends money!Oct 03, 2021 – balance transfer and loads | vice<br>with             |
| Get full access to the convenience that NeuraCash offers by utilizing one of its services, the Fund Transfer servic                                                                                            | e. How to enable this    |
| International Marketing Group just sent you with Neur                                                                                                    | aCash. ⊃ 🔤               |
| NeuraCash <noreply@neuracash.com><br/>to me ╺</noreply@neuracash.com>                                                                                                    | Sat, Jan 9               |
| Dear PRUDENTE, ROBERTO,                                                                                                    |                          |
| International Marketing Group just sent you money with NeuraCash.                                                                                                    |                          |

## **Payment Methods**

- **1. Neuracash payment<sup>1</sup>**
- 2. BDO Bills Payment<sup>1</sup>
- 3. Palawan<sup>1,2</sup>
- 4. Credit Card<sup>2,3</sup>
- 5. Pay at Cashier
- 6. Debit Card via Bancnet<sup>2,3</sup>
- 7. Remittance / Bank Deposit / Transfer<sup>2,4</sup>
  - Bank Deposit/Transfer to IMG accounts
  - Instant Remittance (Gcash, Instapay)
  - Delayed Remittance

NeuraCash Bills Payment
 BDO Bills Payment
 Palawan
 Credit Card
 Credit Card
 Remittance/ Bank Deposit/ Transfer
 Pay at Cashier
 Debit Card via Bancnet

<sup>1</sup>Neuracash, BDO Bills Payment and Palawan options are the most preferred payment options, with no uploads and **fast automated** verification process.

<sup>2</sup>Varying fees

<sup>3</sup>Credit Card and Bancnet options also do not require uploads, and possibly have *fast automated* verification process, too. Subject to confirmation

<sup>4</sup>Remittance/Bank Deposit/Transfer are the slowest, having **slow manual** verification.

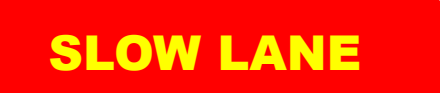

**FAST LANE** 

**FASTEST LANE** 

# Saan ka pipila?

- Secret #1.
   Pumila sa FAST o FASTEST LANE!
- Secret #2.
  Kung pipila sa SLOW LANE, pumila ng maaga!

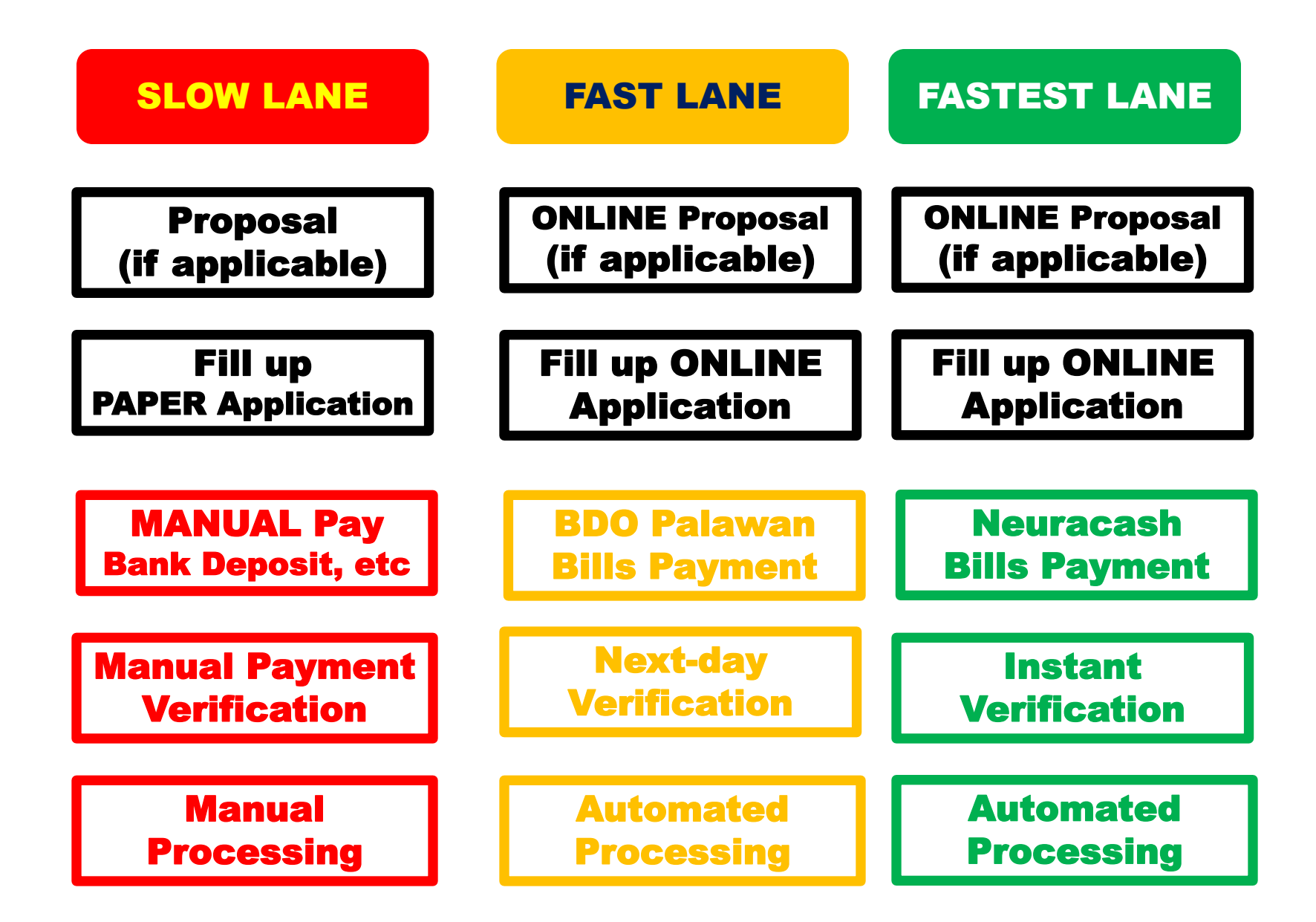

# How to Pay

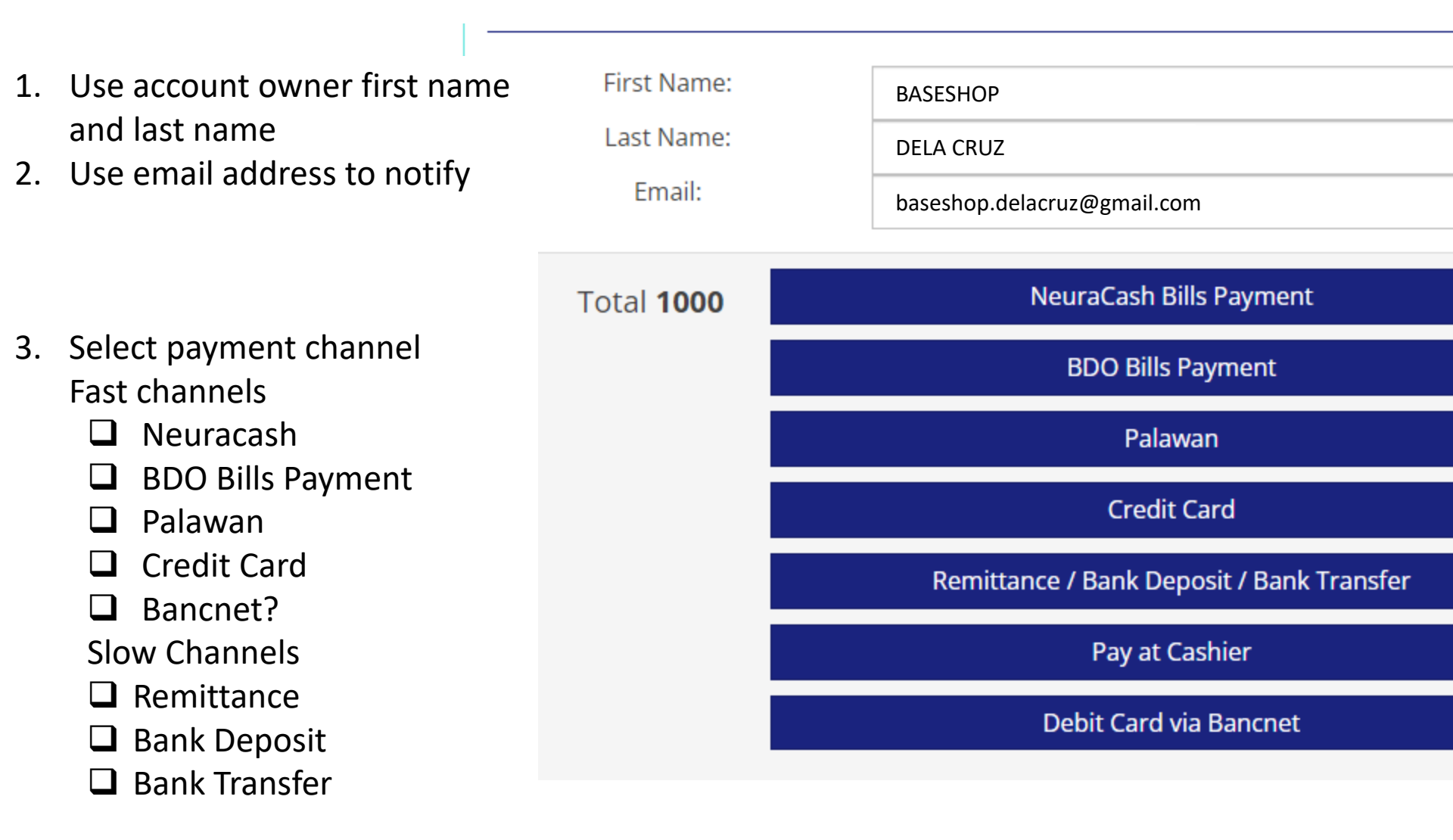

# **Billing Info**

Email

-----

juan.delacruz@gmail.com

- 4. Billing Info is information about the person paying, and who will receive payment notification.
- 5. Email address will receive payment notification.

If you are transacting for your baseshop,

- the first screen should show baseshop info,and
- this second screen should show YOUR info
- 6. Click the mode of payment
- Click "Next Step" for detailed payment instructions

| Billing Add       | ress               |
|-------------------|--------------------|
| First Name        | juan               |
| Last Name         | DELA CRUZ          |
| Country           | Philippines ~      |
| State/Region      | Metro Manila       |
| City              | Marikina           |
| Address<br>Line 1 | 61 JOSE RIZAL ST.  |
| Address<br>Line 2 | KATARUNGAN VILLAGE |
| Zip Code          | 1800               |
| Mobile<br>Number  | 09171234567        |
|                   |                    |

Next Step

Cancel

## **Neuracash Payment Instructions (1)**

### **PAYMENT INSTRUCTIONS**

| Channel:         | NeuraCash Bills Payment            |
|------------------|------------------------------------|
| Biller Name:     | International Marketing Group      |
| Subscriber Name: | JUAN DELA CRUZ                     |
| Subscriber No:   | EPAYPHC32IP5E                      |
| Amount:          | PHP 1,000.00                       |
| Description:     | Kiosk2 Cart                        |
| Deadline:        | 6:25am on Saturday 30th April 2022 |

Total Due PHP 1,000.00 Status: PENDING

Step 1- Log in to your personal NeuraCash Account at https://app.neuracash.com

Step 2 - Once logged in

- · Click Bills Payment
- · Click (+) Button on the upper right
- Choose International Marketing Group in the dropdown under Biller Name
- · Fill in the Amount to be Paid
- Subscriber Number: EPAYPHC32IP5E
- Subscriber Name: jUAN DELA CRUZ
- Then click Send

Step 3 - You will receive a Confirmation Notice from IMG once your payment is credited to IMG's account and uploaded in our system. Wait for 3 to 5 working days from our receipt of remittance for IMG to process and transmit your payment to the Provider.

### **Neuracash Payment Instructions(2)**

Step 4 - If the nature of your payment is for transmittal to providers like Kaiser, Manila Bankers Life, Mutual Fund principals, Non life and others, wait for 5-10 working days for the provider to process and post your payment and or issue the policy/COR, etc.

#### Important Reminders:

- 1. Pay the exact amount.
- 2. If you are paying for more than one account or for multiple ePay.ph reference numbers, pay separately for each reference number. Do not combine or lump in one Bills payment transaction.
- 3. There is NO need for you to upload your proof of remittance in our portal / kiosk as the report coming from NeuraCash will be simply uploaded in our system and the payments will be auto posted, as long as you follow correctly the instructions and you provided the correct folio number. The moment you upload the proof of remittance, this will just complicate IMG processing so please DO NOT upload unless you are requested by IMG office
- 4. An ePay.ph reference number can only be used once. If you made a short payment by mistake, do not try to correct it by making another Bills Payment transaction with the same reference no.
- In case you made a mistake in transacting your payment, please contact us immediately so we can give you the instruction/s on what to do next.
- For any question regarding your Kaiser policy or for unposted payment if any please email us at support@imgcorp.com

DISCLAIMER: This payment will be processed by ePay.ph, an independent third party payment processor. By using ePay.ph, you agree to its Terms and Conditions. This payment page is intended for instructional purpose and should not be treated as a receipt of a completed payment.

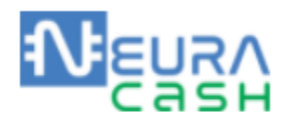

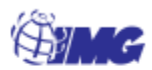

ePay Screen

### **PAYMENT INSTRUCTIONS**

Channel:NeuraCash Bills PaymentBiller Name:International Marketing GroupSubscriber Name:Roberto PrudenteSubscriber No:EPAYPHK2HWBE2Amount:PHP 5,000.00Description:Kiosk2 CartDeadline:12:51am on Saturday 23rd October 2021

Total Due PHP 5,000.00 Status: PENDING

### 1. Login to Neuracash and input your bills payment transaction

#### 2a. Copy details from ePay Screen to Neuracash Transaction Screen

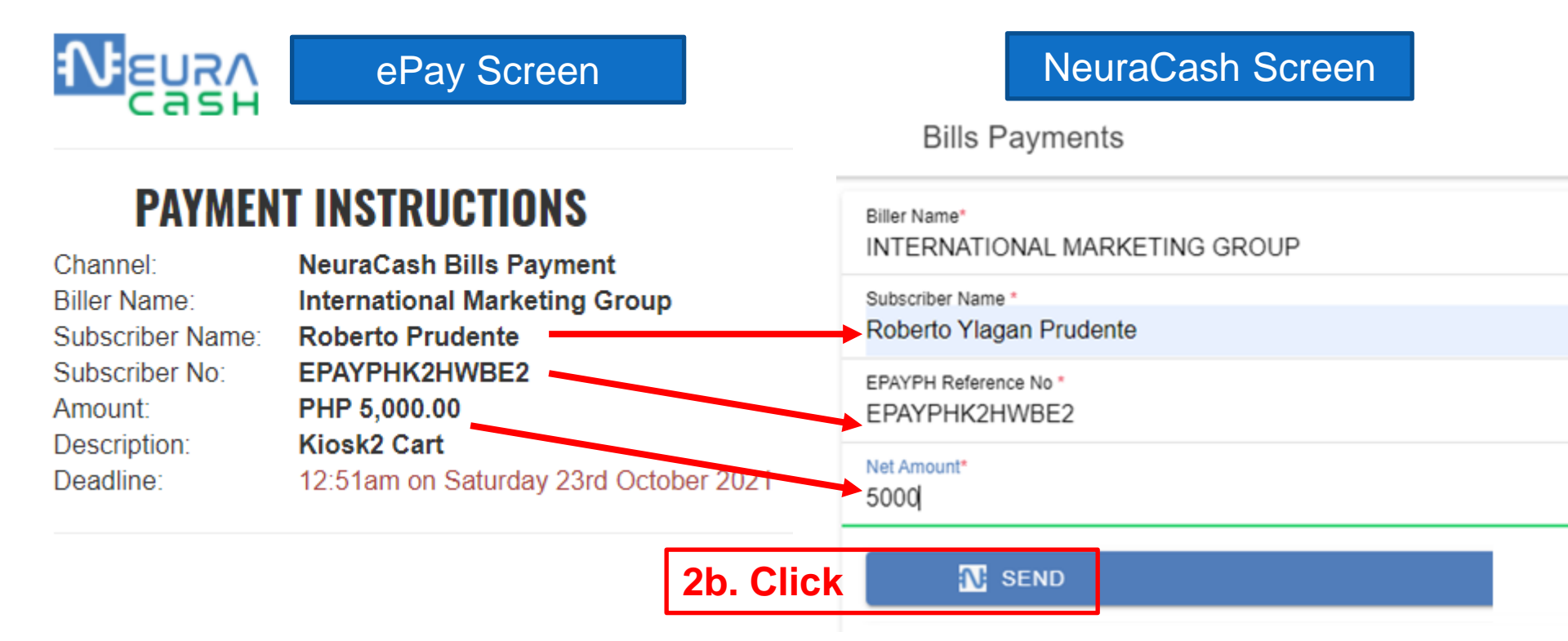

|                                              |                                                | Bill                               | s Payments             |
|----------------------------------------------|------------------------------------------------|------------------------------------|------------------------|
| Biller Name*<br>INTERNATIONAL MARKE          | TING GROUP                                     |                                    |                        |
| Subscriber Name *<br>Roberto Ylagan Prudente |                                                |                                    |                        |
| EPAYPH Reference No *<br>EPAYPHK2HWBE2       |                                                |                                    |                        |
| Net Amount*<br>5000                          | _                                              |                                    |                        |
|                                              | Enter One                                      | e-Time-Pin                         | N SEND                 |
| Start Date<br>09/20/2021                     | Your OTP was en<br><b>3. Check y</b><br>Cancel | nailed to you.<br>Our email!<br>Ok | End Date<br>10/21/2021 |

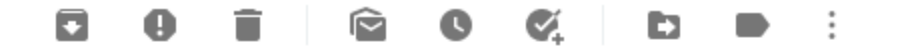

#### Roberto, Your NeuraCash OTP is 4T3MW 😕

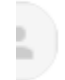

NeuraCash <noreply@neuracash.com> to me •

Hi Roberto,

Your One-Time Password (OTP) is:

| 4T3MW                    | Enter One-Time-Pin |          | 5. Input OTP into                        |
|--------------------------|--------------------|----------|------------------------------------------|
| 4. Get OTP from<br>email | 4T3MW              | Ok       | Neuracash<br>confirm screen.<br>Click OK |
| 6. Transaction app       | roved in N         | euracasł |                                          |

| Date Created 0      | Biller 0                         | Subscriber Name 0       | Subscriber No 0 | Net Amount 0 |
|---------------------|----------------------------------|-------------------------|-----------------|--------------|
| 2021-10-20 00:57:14 | INTERNATIONAL<br>MARKETING GROUP | Roberto Ylagan Prudente | EPAYPHK2HWBE2   | 5,000.00     |

| from: ePay.ph <support@epay.ph><br/><u>via</u> amazonses.com<br/>to: bobet.prudente@gmail.com<br/>date: Oct 17, 2021, 5:12 AM<br/>subject: Payment Instruction for Transaction<br/>Ref: F2HNM6Z<br/>APPROVED: NeuraCash Payment:<br/>ePay.ph <u>via</u> amazonses.com<br/>to me ▼</support@epay.ph> | F2HNM6Z ><br>Sur <mark>, Oct 17, 5:14 AN</mark> | <ul> <li>5:12am ePay via Neuracash</li> <li>User goes to Neuracash, transacts</li> <li>Waits for OTP mail</li> <li>Inputs OTP to Neuracash</li> <li>5:14am ePay APPROVED payment.</li> <li>5:15am Manila Bankers posted payment.</li> </ul> |
|----------------------------------------------------------------------------------------------------|-------------------------------------------------|----------------------------------------------------------------------------------------------------|
| Thank you. Your payment has been auto-approved by the                                                                                                    | system                                          |                                                                                                    |
| Subscriber Name: Roberto Ylagan Prudente                                                                                                    | Manila Banl<br>to me 👻                          | kers Life Sun Oct 17, 5:15 AM                                                                                                    |
| Subscriber No: EPAYPHF2HNM6Z                                                                                                    |                                                 |                                                                                                    |
| Trans Date: 2021-10-17 05:13:54                                                                                                    | Dear ROBER                                      | RTO YLAGAN PRUDENTE,                                                                                                    |
| Amount: PHP 9580                                                                                                    | Thank you!                                      |                                                                                                    |
|                                                                                                    | Your paymen                                     | t has now been posted to our system.                                                                                                    |

## **Balance Transfer Feature**

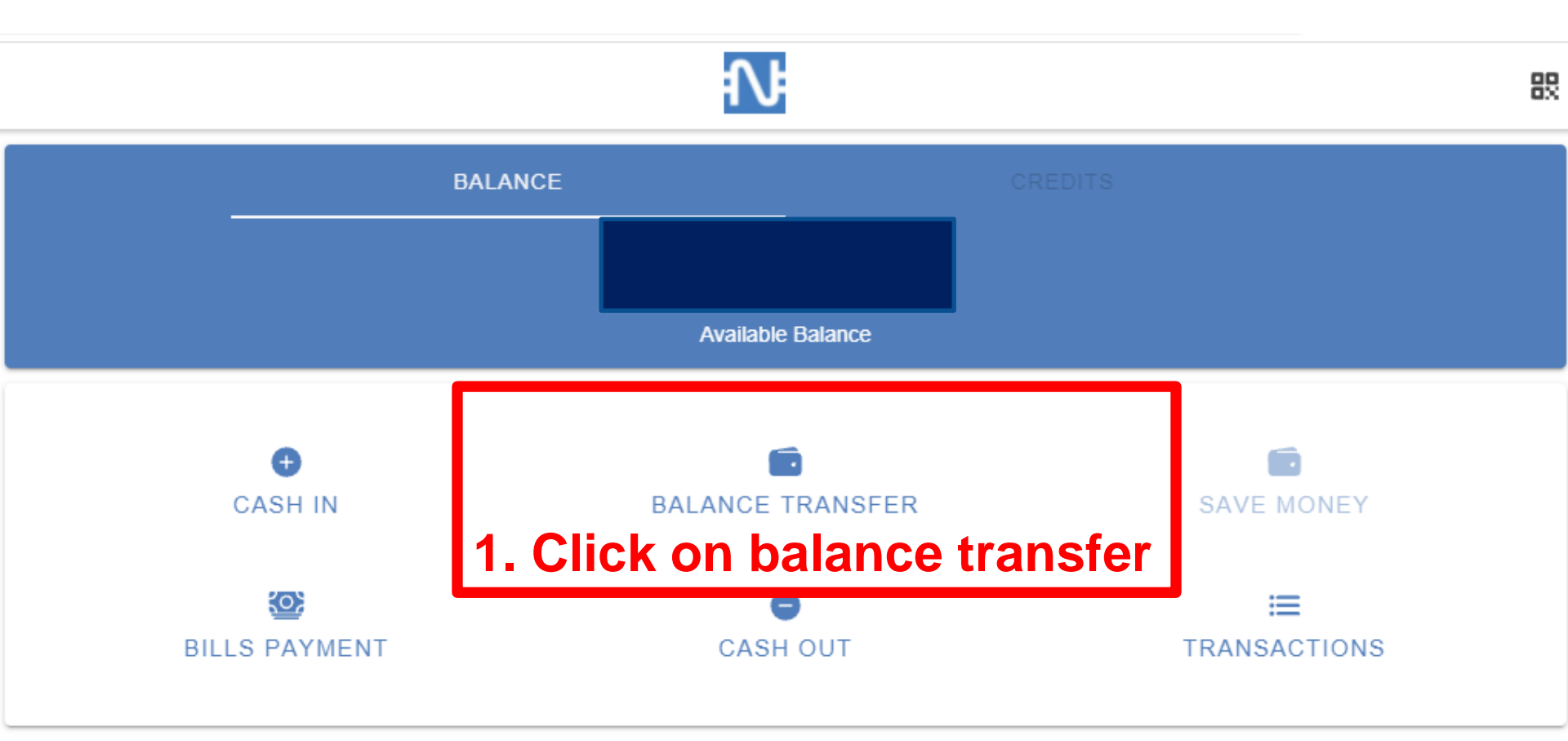

| Balance Transfers                                            |                    |                                           | 82     |
|--------------------------------------------------------------|--------------------|-------------------------------------------|--------|
| Send to Individual<br>2. Send to individual u                | sing an email      |                                           | →<br>→ |
| <b>←</b> s                                                   | Send to Individual |                                           | 82     |
| Send Money To *<br>maryann.prudente@gmail.com                |                    |                                           |        |
| Net Amount*<br>1000                                          |                    |                                           |        |
| Message *<br>September share in the group FB ads campaign bu | lget.              | Enter One-Time-Pin                        |        |
|                                                              | N SEND             | Your OTP was emailed to you.              |        |
| 3. Fill in form with email , amount and optional remarks     | 4. Send            | Cancel Ok<br>5. Fill in OTP<br>from email |        |

## Load Neuracash

#### **Other Payments**

+ IMG Soldivo Fund

+ Neuracash Load

+ Fidelity Membership

IMG Events

+ IMG Events with Insurance

+ IMG ID

+ Items

IMG Auto Program

+ IMAX - Asset Preservaction Service

+ Haven of Infinity - Memorial Lots

### **Neuracash Load**

| Neuracash Load  |
|-----------------|
| Agent Code      |
| <b>Q</b> Search |
| ltem            |
| ~               |
| Amount:         |
| PHP ♥ 0.00      |
| Qty: qty        |
| Next            |
|                 |

 We load into a NeuraCash agent code
 BUT we balance transfer to a Neuracash email address,. A bit strange...

### **BDO Bills Payment Instructions** Over the Counter

### **PAYMENT INSTRUCTIONS**

| BDO Bills Payment                    |
|--------------------------------------|
| International Marketing Group, Corp. |
| 0693                                 |
| JUAN DELA CRUZ                       |
| EPAYPHK32IPPZ                        |
| PHP 1,000.00                         |
| Kiosk2 Cart                          |
| 6:31am on Saturday 30th April 2022   |
|                                      |

Total Due PHP 1,000.00 Status: PENDING

#### OVER THE COUNTER TRANSACTION

Step 1 - Prepare the cash/check to be paid then go to the nearest BDO branch

Step 2 – Fill up the BDO Cash or Check Transaction Slip for the Bills Payment transaction depending on the form of payment, if cash or check. The following are the important fields that you need to fill up correctly for your payment to be credited by IMG to the correct account:

- · Company Name: International Marketing Group
- Subscriber Name: JUAN DELA CRUZ
- Subscriber No: EPAYPHK32IPPZ

## **BDO Bills payment** Over the Counter, Online - Confirmation

#### FOR OVER THE COUNTER AND ONLINE BANKING

Step 3 - You will receive a Confirmation Notice from IMG once your payment is credited to IMG's account and uploaded in our system. Wait for 3 to 5 working days from our receipt of remittance for IMG to process and transmit your payment to the Provider.

Step 4 - If the nature of your payment is for transmittal to providers like Kaiser, Manila Bankers Life, Mutual Fund principals, Non life and others, wait for 5-10 working days for the provider to process and post your payment and or issue the policy/COR, etc.

# **BDO Bills payment (OTC)**

### **for Kiosk Transactions**

| BDO                                                    | PAYMENT INS                            | TRUCTIONS                            | (A) MG                                    |
|--------------------------------------------------------|----------------------------------------|--------------------------------------|-------------------------------------------|
| Channel:                                               | BDO BILLS PAYM                         | 1ENT                                 | ePay Screen                               |
| Company Name:<br>Institution Code:<br>Subscriber Name: | INTERNATIONAL<br>0693<br>JUAN PEDRO DE | L MARKETING GE                       | ROUP<br>Total Due<br>PHP 50.00<br>Status: |
| Subscriber No:                                         | EPAYPH88KK8L                           |                                      | PENDING                                   |
|                                                        | Deposits Current Savings               | Account Name<br>Account No.          | Deposit Slip                              |
|                                                        | Deposits                               | Account Name                         | Denceit Olio                              |
|                                                        | Placement                              | Payor's Name                         | Reference No.                             |
|                                                        | Beference                              |                                      |                                           |
| check Bills Payment                                    | Bills Payment                          | Company Name<br>INTERNATIONAL MARKET | Institution Code Product Code             |
|                                                        |                                        | Subscriber's Name                    | Subscriber's Account No.                  |
|                                                        |                                        | JUAN PEDRO DEL                       | A CRUZ EPAYPH88KK8L                       |
|                                                        | Cash Card                              |                                      |                                           |
|                                                        | Payment     Loan Trade                 | Borrower's Name                      | Promissory Note No. / Trade Reference No. |
|                                                        | Machine Validation                     |                                      |                                           |

## **BDO Bills payment (OTC)** for Kaiser sub-pay of ACTIVE accounts only

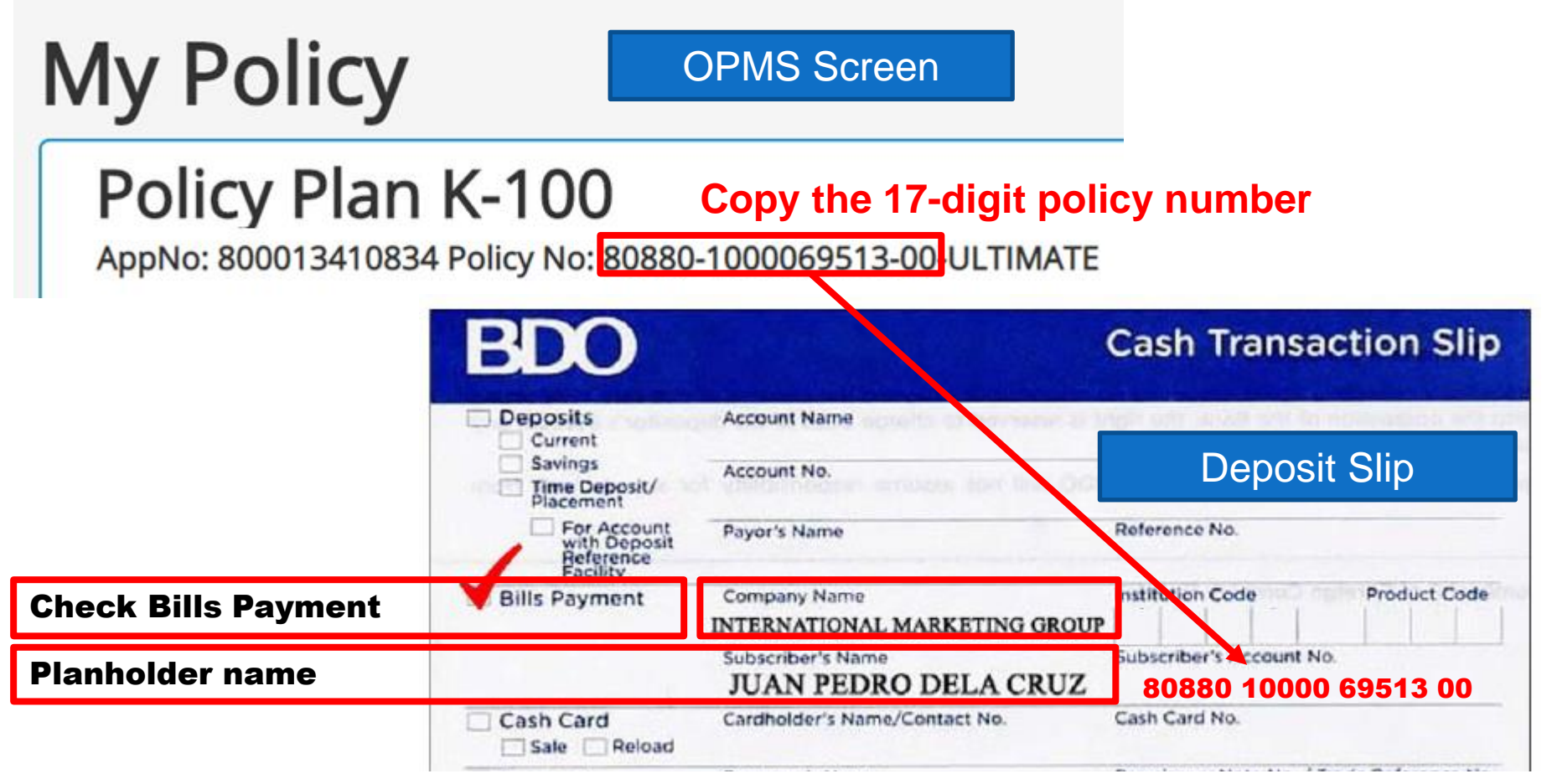

Write the policy number as 5 digits space 5 digits space 5 digits space zero zero. Teller will either see it as 17 digits no spaces, or with dashes.

#### Do NOT use for lapsed policies!

### BDO Bills Payment Instructions Online

#### THRU BDO ONLINE BANKING

Step 1- Log on at your personal internet banking in https://online.bdo.com.ph and prepare the amount to be paid

- Step 2 Once logged in
  - · Click Pay Bills
  - Click Bills Payment, click Pay Bills
  - Tick Pay a Company that is not yet enrolled (if you haven't enrolled IMG)
  - · Choose International Marketing Group in the dropdown under Unenrolled Company/Biller
  - · Fill in the Amount to be Paid
  - · Fill up remarks with your notes or comments like installment number, etc
  - Subscriber Number: EPAYPHK32IPPZ
  - Subscriber Name: JUAN DELA CRUZ
  - Then submit

| Appr      O out your confort                                                                                                    | $\leftarrow$ $\rightarrow$ C $\triangle$ $\square$ mybdo. | .com.ph/fo/payl | bills                                                   | TYDEDUUL SALES CORDORATION           | *                                | • 🚯 🛛 |
|----------------------------------------------------------------------------------------------------|-----------------------------------------------------------|-----------------|---------------------------------------------------------|--------------------------------------|----------------------------------|-------|
| Vortication   National Release   National Release National Release National Release <th>Apps <b>f</b> Go out your comfor</th> <th>TRM Offici</th> <th>ial Webpa 🛉 Object Debugger 🛉</th> <th>UPS DELBROS INTERNATIONAL EXPRI</th> <th>Many any IMC is not in the list</th> <th>,</th>                                                                                                    | Apps <b>f</b> Go out your comfor                          | TRM Offici      | ial Webpa 🛉 Object Debugger 🛉                           | UPS DELBROS INTERNATIONAL EXPRI      | Many any IMC is not in the list  | ,     |
| Score find wars:   NAVIGATE   NAVIGATE   Profile sad Reload > Bills Pryment > Parts   Navigate   Profile services   Nor Services   Profile Services   Nor Services   Profile Services   Nor Services   Profile Services   Nor Services   Profile Services   Nor Services   Profile Services Profile Services                                                                                                    |                                                           |                 |                                                         | UPS DELBROS INTERNATIONAL EXPRI      | Many say ING is not in the list  | [     |
| Witcher   National   National   Nation                                                                                                    |                                                           |                 |                                                         | UPS SCS PHILIPPINES INC - WITH ACCO  | of Company Billers, because      |       |
| We find ways     VATIGATE     NATIGATE     Wig Accounts     Wig Accounts     Wig Accounts     Wig Accounts     Wig Accounts     Wig Accounts     Wig Accounts     Wig Accounts     Wig Accounts     Wig Accounts     Wig Accounts     Wig Accounts     Wig Accounts     Wig Accounts     Wig Accounts     Wig Accounts     Wig Accounts        Wig Accounts <th>RDO</th> <td></td> <td></td> <td>UPS SCS PHILIPPINES INC - ONE OFF</td> <th>this is a long 3 part list:</th> <td></td>                                                                                                    | RDO                                                       |                 |                                                         | UPS SCS PHILIPPINES INC - ONE OFF    | this is a long 3 part list:      |       |
| We find ways     Pay Bills     NAVIGATE     Py Bills and Reload > Bills Payment > Py Bills     We find ways     We find ways     We find ways     We find ways     Pay Bills     More Services     Profile Settings     My Quick Links     Wy Quick Links     Popilie Settings     My Quick Links     Pay Bills     Pay Bills     Pay Bills     Pay Bills     Pay Bills     Pay Bills     We find ways        We find ways                                We find ways <th></th> <td></td> <td></td> <td>VITA REALTY CORPORATION</td> <th><math>\Box</math> Encolled company billers</th> <td></td>                                                                                                    |                                                           |                 |                                                         | VITA REALTY CORPORATION              | $\Box$ Encolled company billers  |       |
| NAVIGATE   Navigation   My Accounts   Velome, BOBETI   Send Money   Pay Bills and Reload > Bills Payment > Pay Bill   More Services   Porfile Settings     My Quick Links     My Quick Links     Image: Company biller in other requiring enrollment   Company biller in other requiring enrollment   Do Elos SANTOS REALITY CONC   Company Biller in Other requiring enrollment   Do Company Biller in Other requiring enrollment   Do Company Biller in Other requiring enrollment   Do Elos SANTOS REALITY CONC   Amaperia   Do Cothono Manufacturino   Do Cothono Manufacturino   Amaperia   More Services   Porfile Settings     My Quick Links     My Quick Links     Summer     Description     Second Money     Pay Entile and Reload > Bills Payment > Pay Bill     More Services     Pay from     My Quick Links     Second Money     Pay form     Pay form     Pay a Company Biller that is not yet enrolled                                                                                                    | We find ways                                              |                 | Pay Rills                                               | WESLEVAN UNIVERSITY PHILIPPINES      |                                  |       |
| NAVIGATE   Nave out is   Nave out is   Nave out is   Nave out is is out is out i |                                                           |                 | I dy Dillo                                              | ZUELLIG PHARMA CORPORATION           | ❑ Company biller not             |       |
| NAVIGATE   Pay Bills and Reload > Bills Payment > Pay Bills   Velcome, BOBET1   Send Money   Pay Bills and Reload >   Pay Bills and Reload >   Pay form   Pay form   Pay a Company/Biller   Pay a Company/Biller   Pay a Company/Biller that is not yet enrolled   Check this                                                                                                    |                                                           |                 |                                                         | *** Unarralled Company/Diller ***    | reauirina enrollment             |       |
| My Accounts   My Accounts   Money   Pay Bills and Reload   More Services   Profile Settings     My Quick Links     My Quick Links     Description of the settings     My Quick Links     Description of the settings     My Quick Links     Description of the settings     Description of the settings     My Quick Links     Description of the settings     Description of the settings     My Quick Links     Description of the settings     Description of the settings     Description of the settings     Description of the settings     Description of the settings     Description of the settings     Description of the settings     Description of the settings     Description of the settings     Description of the settings     Description of the setting of the setting of th                                                                                                    | NAVIGATE                                                  |                 | Pav Bills and Reload » Bills Pavment » <b>Pav Bil</b> l |                                      | $\Box$ Unenrolled company biller |       |
| My Accounts     Welcome, BOBET1   Send Money     Pay Bills and Reload   Enrollment   More Services   Profile Settings     My Quick Links     My Quick Links     De Lorden BOBET1     Send Money     Pay Bills and Reload     Pay Bills and Reload     Pay form     Pay this Company/Biller     Case One     My Quick Links     Submit     Submit                                                                                                    |                                                           |                 |                                                         | 102 E DELOS SANTOS REALT I CO INC    |                                  |       |
| Send Money   Pay Bills and Reload   Enrollment   More Services   Profile Settings     My Quick Links     My Quick Links     More Services     More Services     Submit     Choose One     Submit     Submit                                                                                                    | My Accounts                                               | ~               | Welcome, <b>BOBET1</b>                                  | 2GO EXPRESS - ON CREDIT              |                                  |       |
| Pay Bills and Reload   Enrollment   More Services   Profile Settings     My Quick Links     AtUNG CHINGCO MANUFACTURING     AAA EQUITIES   AAA EQUITIES   AB CAPITAL SECURITIES INC - TRADITIONAL ACCOUNTS     Pay from   Pay this Company/Biller   Choose Une   Image: Company/Biller     Amount   Remarks     Submit                                                                                                    | Send Money                                                | >               | You have 0 invalid login attempt(s).                    | A D GOTHONG MANUFACTURING COP        | IMG will be in one of them       |       |
| Enrollment   More Services   Profile Settings     My Quick Links     My Quick Links     AAA EQUITIES   AB CAPITAL SECURITIES INC - TRADITIONAL ACCOUNTS     Pay from   Pay this Company/Biller   Choose Une     Image: Choose Une     Image: Choose Une <th>Pay Bills and Reload</th> <th>&gt;</th> <th></th> <th>A TUNG CHINGCO MANUFACTURING</th> <th></th> <th></th>                                                                                                    | Pay Bills and Reload                                      | >               |                                                         | A TUNG CHINGCO MANUFACTURING         |                                  |       |
| Enrollment   More Services   Profile Settings     My Quick Links     My Quick Links     Submit     AB CAPITAL SECURITIES INC - TRADITIONAL ACCOUNTS     Pay from     Pay from     Pay from     AB CAPITAL SECURITIES INC - TRADITIONAL ACCOUNTS     Pay from     Pay from     Pay from     Pay from     Pay a Company/Biller     Image: Company/Biller     Image: Company/Biller <                                                                                                    |                                                           |                 | Payment Details                                         | AAA EQUITIES                         |                                  |       |
| More Services     Profile Settings     My Quick Links     My Quick Links     Submit     Submit                                                                                                    | Enrollment                                                | >               | Pay from                                                | AB CAPITAL SECURITIES INC - TRADIT   | IONAL ACCOUNTS                   |       |
| Profile Settings     Amount     Remarks     Submit                                                                                                    | More Services                                             | >               | Pay this Company/Biller                                 | Choose One                           | · Chock this                     |       |
| My Quick Links                                                                                                    | Profile Settings                                          | ~               | Amount                                                  | Pay a Company/Biller that is not yet |                                  |       |
| My Quick Links                                                                                                    | Trome octings                                             | · ·             | Remarks                                                 |                                      |                                  |       |
| Submit                                                                                                    | My Quick Links                                            | •               |                                                         |                                      |                                  |       |
| Submit                                                                                                    |                                                           |                 |                                                         |                                      |                                  |       |
|                                                                                                    |                                                           |                 |                                                         |                                      | Submit                           |       |
| 🕂 🔎 Type here to search 🛛 🔄 🙀 😪 🗶 📲 🐖 🥅 🕅 🎽 🕐 🚱 🔛 🔥 🐴 🖓 📾 🕏                                                                                                    | P Type here to search                                     |                 | H 🕵 🔍 🗴                                                 | · · · · · · ·                        |                                  | PM    |

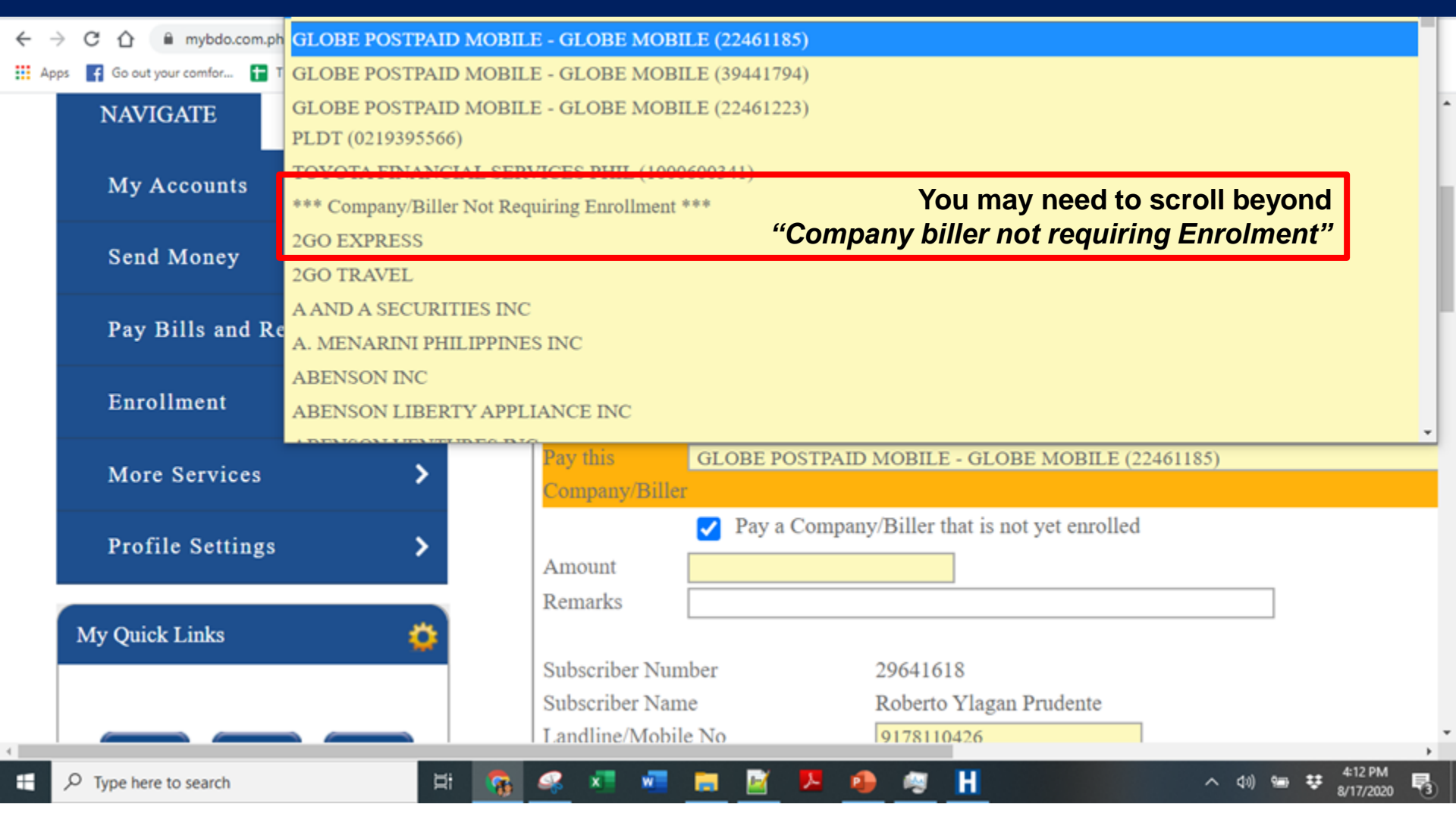

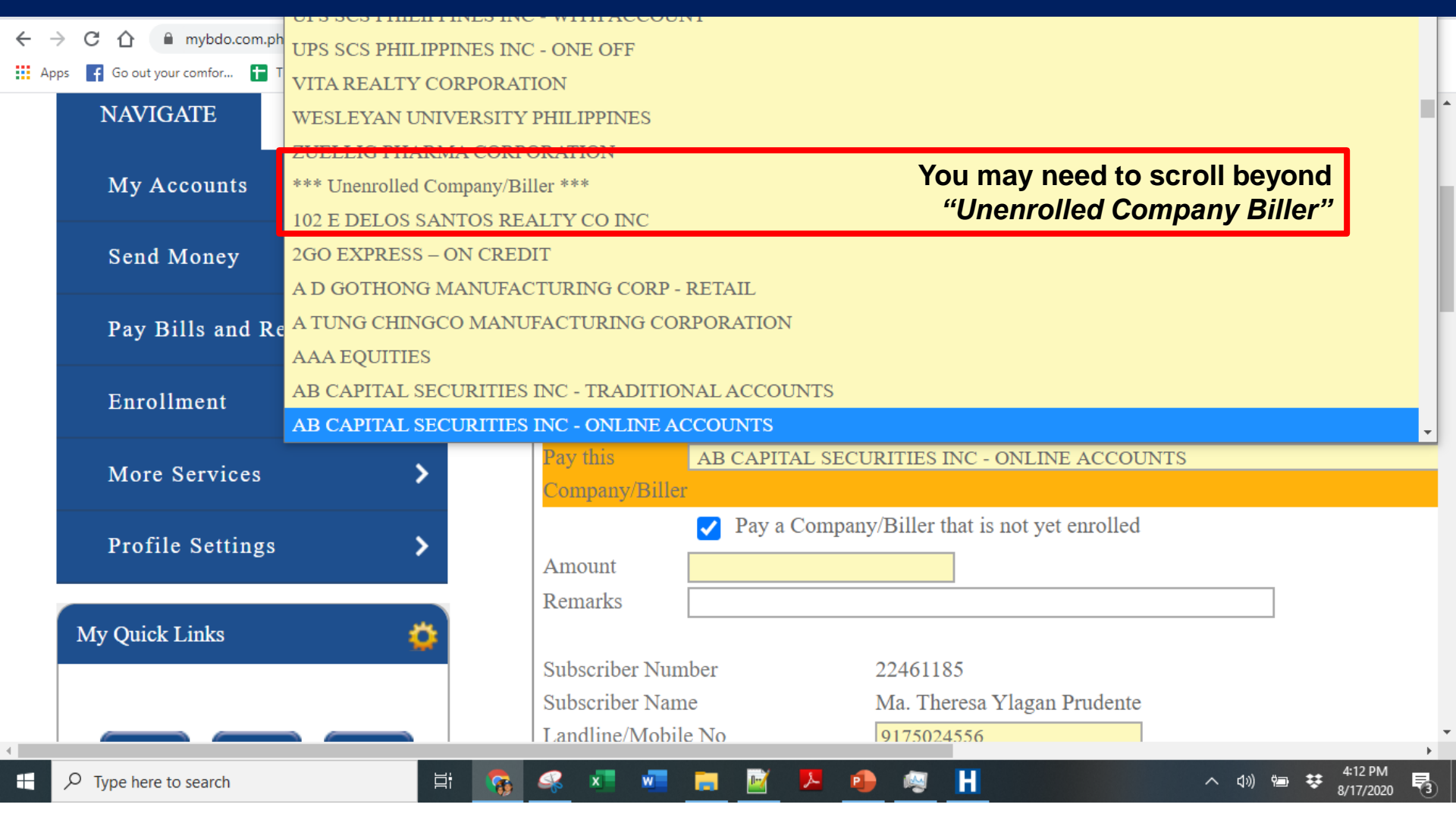

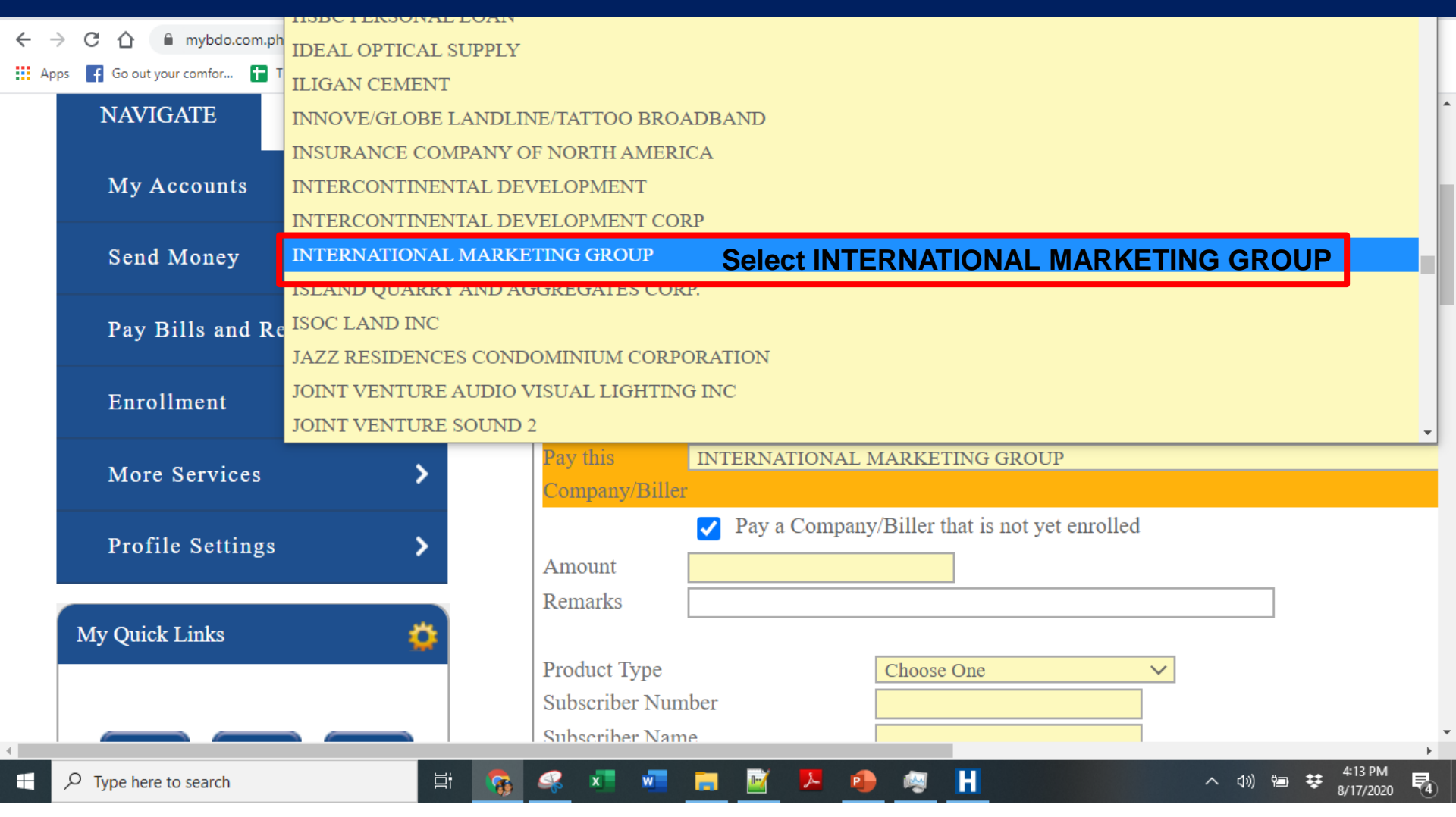

## **BDO Bills payment** Online – ePay Transaction

| Payment Details                      |                                               |                                                                          |   |
|--------------------------------------|-----------------------------------------------|--------------------------------------------------------------------------|---|
| Pay from                             | 0053 View Balance                             |                                                                          | ~ |
| Company/Biller                       | INTERNATIONAL MARKETING GROUP                 |                                                                          | v |
|                                      | Pay a Company/Biller that is not yet enrolled |                                                                          |   |
| Amount                               | 1000                                          | Specify amount                                                           |   |
| Remarks                              |                                               | Optional remark                                                          |   |
| Subscriber Number<br>Subscriber Name | EPAYPH1234567<br>Juan dela Cuz                | Subscriber number<br>EPAYPH< <i>epayreference&gt;</i><br>Subscriber name |   |

#### **Enrollment Details**

Would you like to enroll this company/biller for future payments?

**Do NOT check this** if you are paying for an ePay Transaction

Yes, I wish to enroll this Company/Biller in my account.

## **BDO Bills payment** Online – ePay Transaction

#### ePay Screen

### **PAYMENT INSTRUCTIONS**

Channel: **BDO Bills Payment** Company Name: International Marketing Group, Corp. **Payment Details** Institution Code: 0693 Juan dela Cruz Subscriber Name: Pay from 005378 View Balance EPAYPH31S7XQ3 Subscriber No: Pay this INTERNATIONAL MARKETING GROUP Amount: PHP 1,000.00 Company/Biller Description: Kiosk2 Cart Pay a Company/Biller that is not yet enrolled Deadline: 8:35pm on Tuesday 29th December 202 1.000.00 Amount soldivo Remarks EPAYPH31S7XQ3 Subscriber Number Subscriber Name Juan dela Cruz **BDO Screen**
### **BDO Bills payment** Online – Transaction

| Are you sure you wan | to proceed? Please verif | y the following details: |
|----------------------|--------------------------|--------------------------|
|----------------------|--------------------------|--------------------------|

**Payment Details** Pay from 005378003500(CA-PHP-Checking) Pay this Company/Biller INTERNATIONAL MARKETING GROUP Amount PHP 500.00 Remarks Fidelity Membership Subscriber No. EPAYPH31IPZWZ Subscriber Name CHRISTI SCOBIN Payment Schedule Transaction Type Immediately Payment Date 08/17/2020

х

Reminder: Please check your account balance before making another transaction.

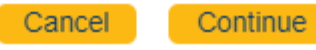

### **BDO Bills payment** Online – Transaction Confirmation

| Detail Summary          |                               |  |
|-------------------------|-------------------------------|--|
|                         |                               |  |
| Payment Details         |                               |  |
| Reference Number        | BP-20200817-442660            |  |
| Pay from                | 005378003500(CA-PHP-Checking) |  |
| Pay this Company/Biller | INTERNATIONAL MARKETING GROUP |  |
| Amount                  | PHP 500.00                    |  |
| Remarks                 | Fidelity Membership           |  |
| Subscriber No.          | EPAYPH31IPZWZ                 |  |
| Subscriber Name         | CHRIS COBIN                   |  |
|                         |                               |  |
| Payment Schedule        |                               |  |
| Transaction Type        | Immediately                   |  |
| Payment Date            | 08/17/2020                    |  |
|                         |                               |  |

#### It is a good idea to take a screenshot as proof of payment

### **BDO Bills payment** Online – Transaction Confirmation, Printable

| <ul> <li>You have successfully paid your<br/>For inquiries, your Reference N</li> </ul> | bills.<br>mber is BP-20200817-442660                                                                                      |  |
|-----------------------------------------------------------------------------------------|----------------------------------------------------------------------------------------------------|--|
| Payment Details                                                                         |                                                                                                    |  |
| Reference Number<br>Pay from<br>Pay this Company/Biller<br>Amount<br>Remarks            | BP-20200817-442660<br>005378003500(CA-PHP-Checking)<br>INTERNATIONAL MARKETING GROUP<br>PHP 500.00<br>Fidelity Membership |  |
| Subscriber No.<br>Subscriber Name                                                       | EPAYPH31IPZWZ<br>CHRISTI                                                                                                  |  |
| Payment Schedule                                                                        |                                                                                                    |  |
| Transaction Type<br>Payment Date                                                        | Immediately<br>08/17/2020                                                                                                 |  |

Reminder: Please check your account balance before making another transaction.

#### It is a good idea to save PDF

### **BDO Bills payment** Online – Kaiser Sub-Pay / Enroll

| Payment Details                        |                                                                                                    |                                                                   |  |
|----------------------------------------|----------------------------------------------------------------------------------------------------|-------------------------------------------------------------------|--|
| Pay from<br>Pay this<br>Company/Biller | 005378003500(CA-PHP-Checking)       View Balance         INTERNATIONAL MARKETING GROUP         r         Pay a Company/Biller that is not yet enrolled |                                                                   |  |
| Amount<br>Remarks                      | 5882<br>Kaiser premium                                                                                                    | Specify amount<br>Optional remark                                 |  |
| Subscriber Number<br>Subscriber Name   | 80880123456789000<br>Juan dela Cuz                                                                                                    | Subscriber number<br>17 digit Kaiser policy no<br>Subscriber name |  |

#### Sometimes, they require different format for subscriber Number: 80880-12345-67890-00

| Enrollment Details                                               |                                                |
|------------------------------------------------------------------|------------------------------------------------|
| Would you like to enroll this company/biller for future payments | Check this                                     |
| Yes, I wish to enroll this Company/Biller in my account.         | if you are enrolling a Kaiser sub-pay account. |

#### Do NOT use this for lapsed policies!

# **BDO Bills payment**

#### **Online - Scheduled Payments for Enrolled Accounts**

| Payment Details                      |                                                                                                    |
|--------------------------------------|----------------------------------------------------------------------------------------------------|
| Pay from<br>Pay this Company/Biller  | O05378003500(CA-PHP-Checking)       View Balance         INTERNATIONAL MARKETING GROUP (80880-10000-69513-00) <b>1. Select enrolled account</b> Pay a Company/Biller that is not yet enrolled |
| Amount<br>Remarks                    | 5,882.002. Specify amount<br>and optional remark.                                                                                                    |
| Subscriber Number<br>Subscriber Name | 80880-10000-69513-00<br>Roberto Prudente                                                                                                    |

| Payment Schedule                                    |                                    |                        |                           |
|-----------------------------------------------------|------------------------------------|------------------------|---------------------------|
| O Immediately                                       | O Later Date                       | Regular Scheduled Date | 3. Check <i>Regular</i> . |
| Frequency<br>Start Date<br>End Date<br>Day of Month | MonthlyVAugust2020 VJuly2021 V19 V |                        | 4. Specify details        |

#### **Do NOT use this for lapsed policies!**

## **Best Practices for BDO**

□ If you have BDO online banking access

- Always use BDO bills payment (online, mobile, ATM)
- Avoid BDO bank deposit / transfer
- Use scheduled transfers for Kaiser premiums of active accounts only
- Never deposit to BDO account no. 0042-8001-3600

□ If you want to do over the counter payment for other banks

- Consider over the counter BDO bills payment
- There is usually a BDO branch (1,459) near you!

□Use the BDO account number *0042-8001-3600* only for remittance or inter-bank transfers.

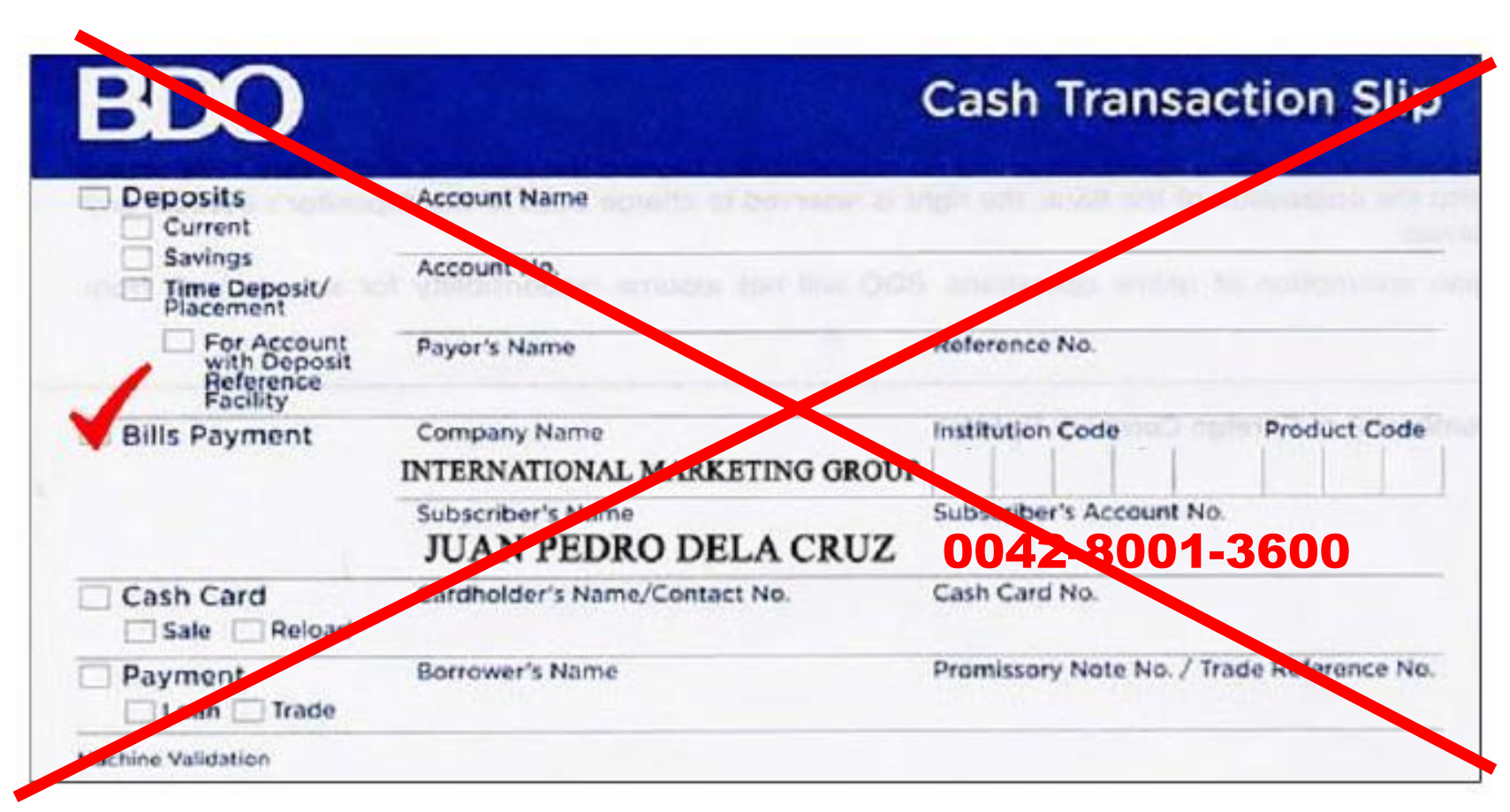

This is the most common BDO Bills Payment mistake. Never use the BDO account number as Subscriber Account No.

Remember that a payment without a policy number or subscriber number can never be posted.

### **Palawan Bills Payment Instructions(1)**

#### **PAYMENT INSTRUCTIONS**

| Channel:                 | Palawan Express Pera Padala        |
|--------------------------|------------------------------------|
| Transaction Code:        | VKM                                |
| Receiver Name:           | OTHERS D32IQBF IMG                 |
| Amount:                  | PHP 1,000.00                       |
| Purpose of Transaction:  | Kiosk2 Cart                        |
| Relationship to Receiver | CLIENT/MEMBER                      |
| Deadline:                | 6:36am on Saturday 30th April 2022 |
|                          |                                    |

Total Due PHP 1,000.00 Status: PENDING

Click here to view your PRE-FILLED "Send Money Form"

#### Steps:

- Prepare the cash for the amount to be paid as stated above and the printout or screenshot of the Pre-filled Send Money Form, then go to the nearest Palawan branch.
- 2. Fill up the Send Money Form available in the Palawan Express branch by copying the printout or screenshot of the pre-filled Send Money Form generated in Kiosk2. If the person transacting in Palawan is not the policyholder, client or member, but just a representative, do not copy the sender details in the pre-filled Send Money form. The representative must use his personal information as required by Palawan Express.
- You will receive a Confirmation once your remittance is received from Palawan and uploaded in our system. Wait for 3 to 5 working days from our receipt of remittance for us to process your payment, post and or transmit to providers (as applicable).
- 4. If the nature of your payment is for transmittal to providers like Kaiser, Manila Bankers Life, Mutual Fund principals, Non life and others, wait for 5-10 working days for the provider to process and post your payment and or issue the policy.

### **Palawan Bills Payment Instructions(2)**

#### Important Reminders

- 1. Make sure to get a reference number first before paying.
- 2. Pay the exact amount as indicated in the transaction reference in ePay.ph.
- 3. If you are paying for more than one account or for multiple ePay.ph reference numbers, pay separately for each reference number. Do not combine or lump in one Palawan Express payment transaction.
- 4. There is NO need for you to upload your proof of remittance in our portal / kiosk as the report coming from Palawan will be simply uploaded in our system and the payments will be auto posted, as long as you follow correctly the instructions and you provided the correct folio number. The moment you upload the proof of remittance, this will just complicate IMG processing so please DO NOT upload unless you are requested by IMG office.
- 5. An ePay.ph reference number can only be used once. If you made a short payment by mistake, do not try to correct it by making another send money transaction with the same reference no.
- 6. If in case you made a mistake in transacting your payment and Palawan Express had already completely processed it, please contact us immediately so we can give you the instruction/s on what to do next to correct it. Palawan Express cannot do anything to correct it when this happens.
- 7. For any specific question regarding your account or your payment, please email us at support@img-corp.com

DISCLAIMER: This payment will be processed by ePay.ph, an independent third party payment processor. By using ePay.ph, you agree to its Terms and Conditions. This payment page is intended for instructional purpose and should not be treated as a receipt of a completed navment.

# Palawan Pawnshop

- Recommended for over-thecounter transactions in 4,000+ locations nationwide
- No forms upload necessary, posting under one week.
- Faster issue resolution, faster commission processing
- □ Graduated extra charges
- Sometimes the cashier makes encoding mistakes

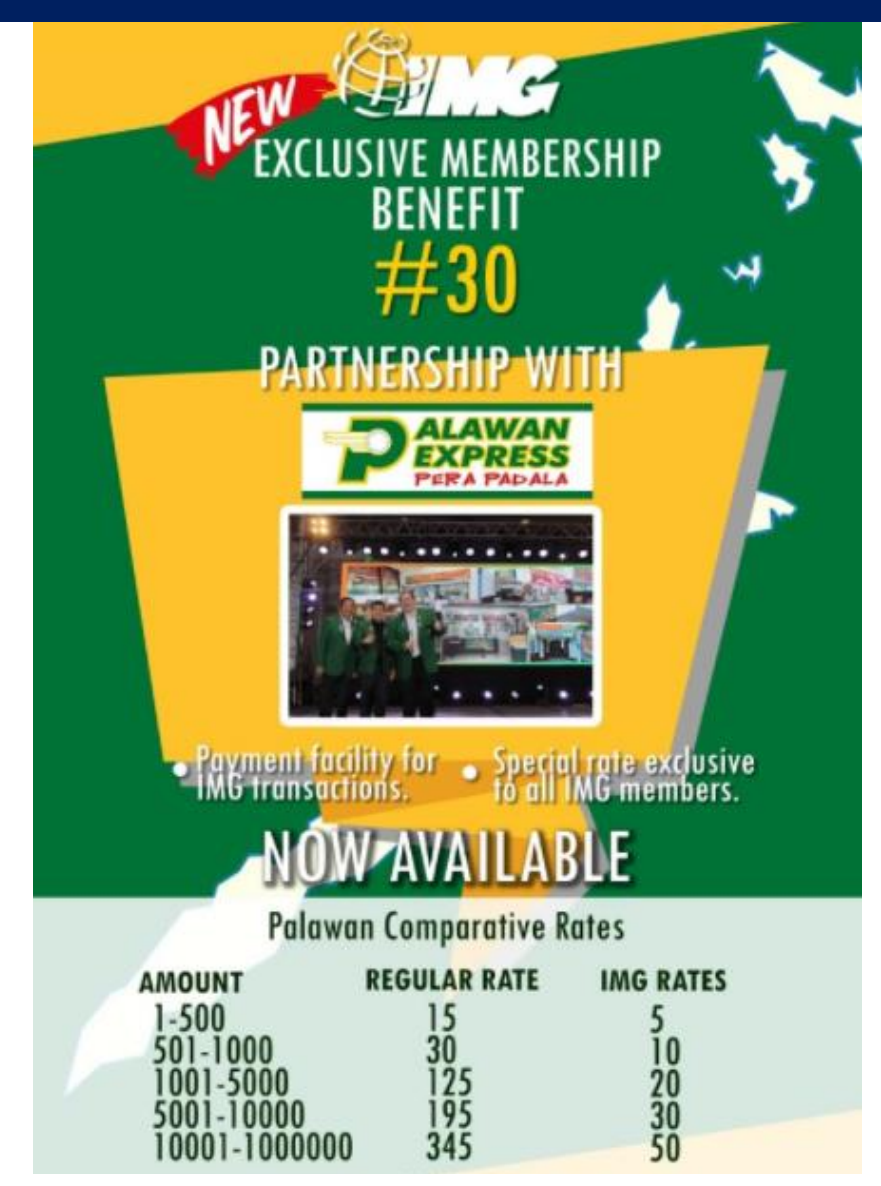

#### Announced May 6, 2020

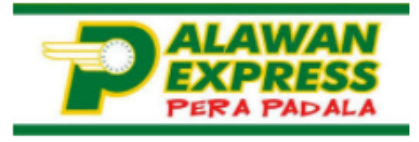

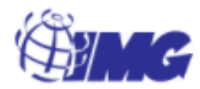

### **PAYMENT INSTRUCTIONS**

| Channel:             | Palawan Express Pera Padala       |                 |
|----------------------|-----------------------------------|-----------------|
| Transaction Code:    | VKM                               |                 |
| Receiver Name:       | OTHERS H1LOEPL IMG                | Total Due       |
| Amount:              | PHP 1,000.00                      | PHP 1,000.00    |
| Purpose of Transacti | on: Kiosk2 Cart                   | Status: PENDING |
| Relationship to Rece | iver: CLIENT/MEMBER               |                 |
| Deadline:            | 4:05am on Friday 9th October 2020 |                 |

Click here to view your PRE-FILLED "Send Money Form"

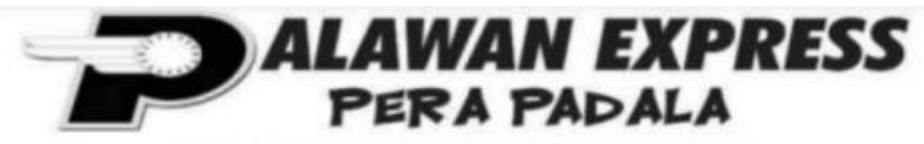

MURA, MABILIS, WALANG KUSKOS-BALUNGOS!

Palawan Pawnshop Building, 170 Rizal Avenue, Puerto Princesa City 5300

#### SEND MONEY FORM

| Transaction<br>Code:        | VKM                  |       | Date:<br>Time: |  |
|-----------------------------|----------------------|-------|----------------|--|
| SENDER:                     |                      |       |                |  |
| Name                        | ✔ ROBERTO PRUDENTE   |       |                |  |
| Mobile No.                  | ✓ 09175024557        |       |                |  |
| Suki Card #                 |                      |       |                |  |
| RECEIVER:                   |                      |       |                |  |
| Name                        | ✓ OTHERS H1LOEPL IMG |       |                |  |
| Mobile No.                  | ✓                    |       |                |  |
| Destination Bran            | nch                  |       |                |  |
|                             |                      |       |                |  |
| AMOUNT ₽                    | ✔ 1,000.00           |       |                |  |
| Purpose of<br>Transaction   |                      | Fee   | -              |  |
| Relationship to<br>Receiver |                      | Total |                |  |

#### **Over the Counter**

### Steps:

- 1. Prepare the cash for the amount to be paid as stated above and the printout or screenshot of the Pre-filled Send Money Form, then go to the nearest Palawan branch.
- 2. Fill up the Send Money Form available in the Palawan Express branch by copying the printout or screenshot of the pre-filled Send Money Form generated in Kiosk2. If the person transacting in Palawan is not the policyholder, client or member, but just a representative, do not copy the sender details in the pre-filled Send Money form. The representative must use his personal information as required by Palawan Express.
- 3. You will receive a Confirmation once your remittance is received from Palawan and uploaded in our system. Wait for 3 to 5 working days from our receipt of remittance for us to process your payment, post and or transmit to providers (as applicable).
- 4. If the nature of your payment is for transmittal to providers like Kaiser, Manila Bankers Life, Mutual Fund principals, Non life and others, wait for 5-10 working days for the provider to process and post your payment and or issue the policy.

#### **Over the Counter**

#### Important Reminders

- 1. Make sure to get a reference number first before paying.
- 2. Pay the exact amount as indicated in the transaction reference in ePay.ph.
- 3. If you are paying for more than one account or for multiple ePay.ph reference numbers, pay separately for each reference number. Do not combine or lump in one Palawan Express payment transaction.
- 4. There is NO need for you to upload your proof of remittance in our portal / kiosk as the report coming from Palawan will be simply uploaded in our system and the payments will be auto posted, as long as you follow correctly the instructions and you provided the correct folio number. The moment you upload the proof of remittance, this will just complicate IMG processing so please DO NOT upload unless you are requested by IMG office.
- 5. An ePay.ph reference number can only be used once. If you made a short payment by mistake, do not try to correct it by making another send money transaction with the same reference no.
- 6. If in case you made a mistake in transacting your payment and Palawan Express had already completely processed it, please contact us immediately so we can give you the instruction/s on what to do next to correct it. Palawan Express cannot do anything to correct it when this happens.
- 7. For any specific question regarding your account or your payment, please email us at <a href="mailto:support@img-corp.com">support@img-corp.com</a>

## Palawan Pawnshop Reminders

Make sure ALL information supplied in are correct at all times
 Any mistake in encoding will cause delay in processing transaction
 Be mindful of digit "0" vs letter "O" and digit "1" vs letter "I" or "L"
 IMG may require payment of re-processing fee
 Kaiser sub-pay, MOST18 sub-pay, IMG Soldivo

- You can use the same reference repeatedly
- KAISER <17 digit policy number> IMG
- MANILABANKERS <9 digits policy number> IMG
- IMGSOLDIVO <member code with letters> IMG
- □ OTHERS
  - You can use it EXACTLY for one payment transaction!
  - An ePay Reference Number is a unique number
  - It is like an ATM OTP one time pin.
  - Use it to pay EXACTLY the indicated amount
  - OTHERS <epay reference number> IMG

## Palawan Pawnshop Reminders

# If you make a mistake: IMG may require payment of re-processing fee

□ Mistakes are very "expensive" especially mistakes that look valid, e.g.

- Using incorrect but valid Kaiser policy number
- Using incorrect but valid IMG member code number
- □ For example, mistakes using valid Kaiser policy number
  - When processed, it became credited to valid Kaiser policy number
  - To correct: several procedures will be undertaken
  - IMG accounting will process request (paperwork, controls, audits)
  - IMG accounting will transmit request to Kaiser
  - Kaiser accounting will process request (paperwork, controls, audits)
  - Kaiser accounting will execute request (accounting, IT, OPMS)
  - Kaiser accounting will credit to correct policy
  - Kaiser accounting will confirm change with IMG
  - etc

## Palawan Pawnshop How to Fill Up

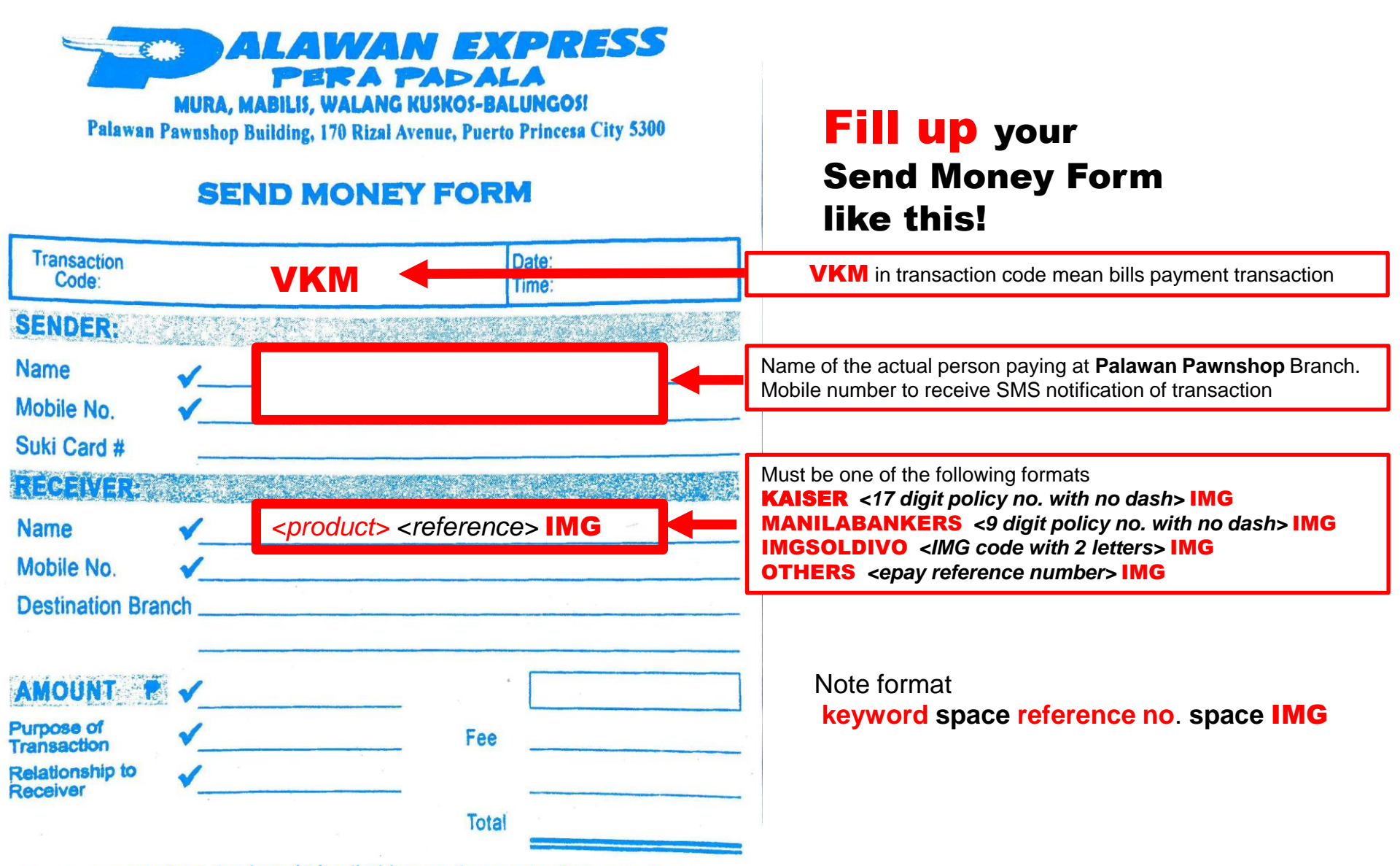

By signing this form, I acknowledge that transactions under Palawan Express

## Palawan Pawnshop Kaiser Sub-Pay

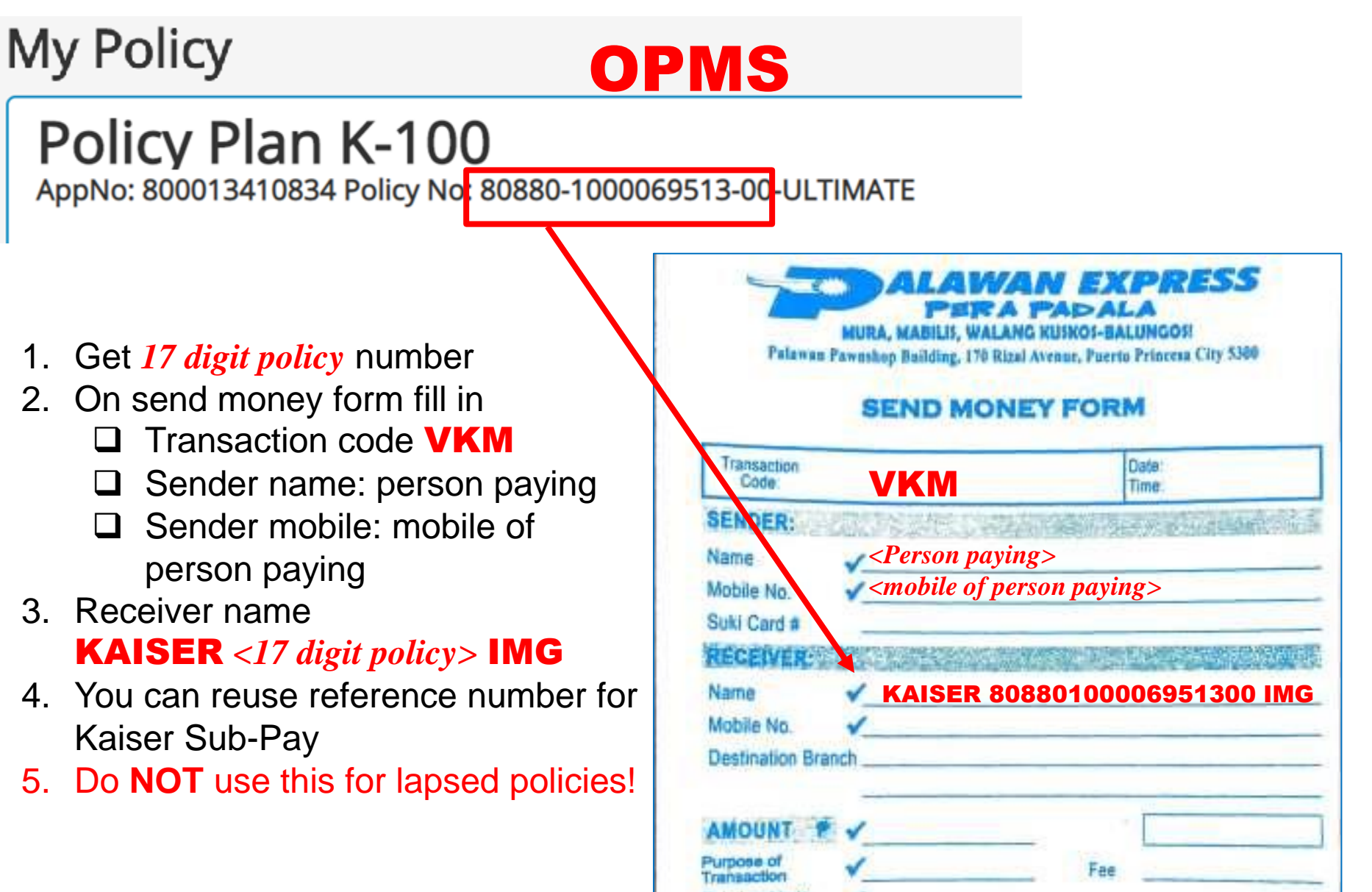

## Palawan Pawnshop Manila Bankers Sub-Pay

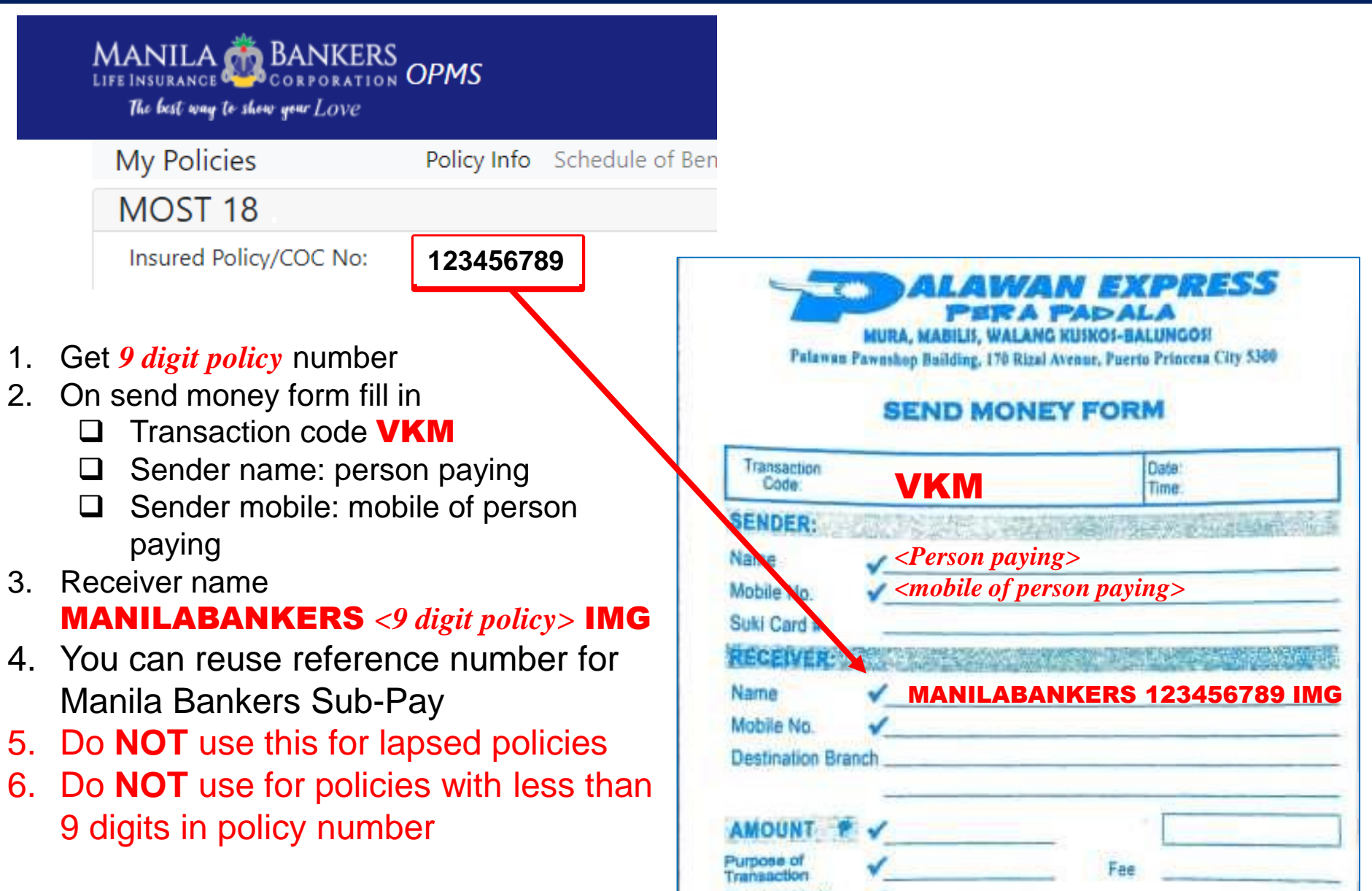

## Palawan Pawnshop IMG Soldivo Strategic Growth Fund Top Up

#### 1. Get IMG member code with letters

- 2. On send money form fill in
  - □ Transaction code VKM
  - □ Sender name: person paying
  - Sender mobile: mobile of person paying
- 3. Receiver name IMGSOLDIVO *<member code>* IMG
- 4. You can reuse reference number for IMG Soldivo subscriptions

| Transaction<br>Code:                                                           | VKM                                                                                                    | Date:<br>Time:                                                                                                  |
|--------------------------------------------------------------------------------|----------------------------------------------------------------------------------------------------|----------------------------------------------------------------------------------------------------|
| SENDER:                                                                        | S. S. MELLER                                                                                                    | Service and the service service service service service service service service service service service service |
| Name                                                                           | Person paying                                                                                                    | g>                                                                                                    |
| Mobile No.                                                                     | 🖌 <mobile of="" per<="" td=""><td>son paying&gt;</td></mobile>                                                           | son paying>                                                                                                    |
| Suki Card #                                                                    |                                                                                                    |                                                                                                    |
| RECEIVER                                                                       | Research and                                                                                                    |                                                                                                    |
| Name                                                                           |                                                                                                    | 12345PH IMG                                                                                                    |
| Mobile No.                                                                     | 1                                                                                                    |                                                                                                    |
| Destination Bran                                                               | ich                                                                                                    |                                                                                                    |
|                                                                                |                                                                                                    | 21                                                                                                    |
| AMOUNT P                                                                       | ×                                                                                                    |                                                                                                    |
| Purpose of<br>Transaction                                                      | 1                                                                                                    | Fee                                                                                                    |
| telationship to                                                                | 1                                                                                                    |                                                                                                    |
| (DCAINS)                                                                       |                                                                                                    | Total                                                                                                    |
|                                                                                |                                                                                                    | 10141                                                                                                    |
| By signing this<br>Pera Padala (<br>Inancing Preva<br>I have read, u<br>Expres | PEPP) are subject to Anti-M<br>ention (AML-TFP) laws and<br>inderstood and accepted the<br>is Pers Padels set out at the | oney Laundering and Te<br>PEPP policies. Further, I<br>terms and conditions of P<br>reverse side of this form.  |
| CUSTOMER                                                                       | SERVICE: 09989621869 / 09                                                                                                | 173013868 / 0932850861                                                                                          |
|                                                                                |                                                                                                    |                                                                                                    |

URA, MABILIS, WALANG KUSKOS-BALUNGOSI nshop Building, 170 Rizal Avenue, Puerto Princesa City 5360

## Palawan Pawnshop ePay Transactions

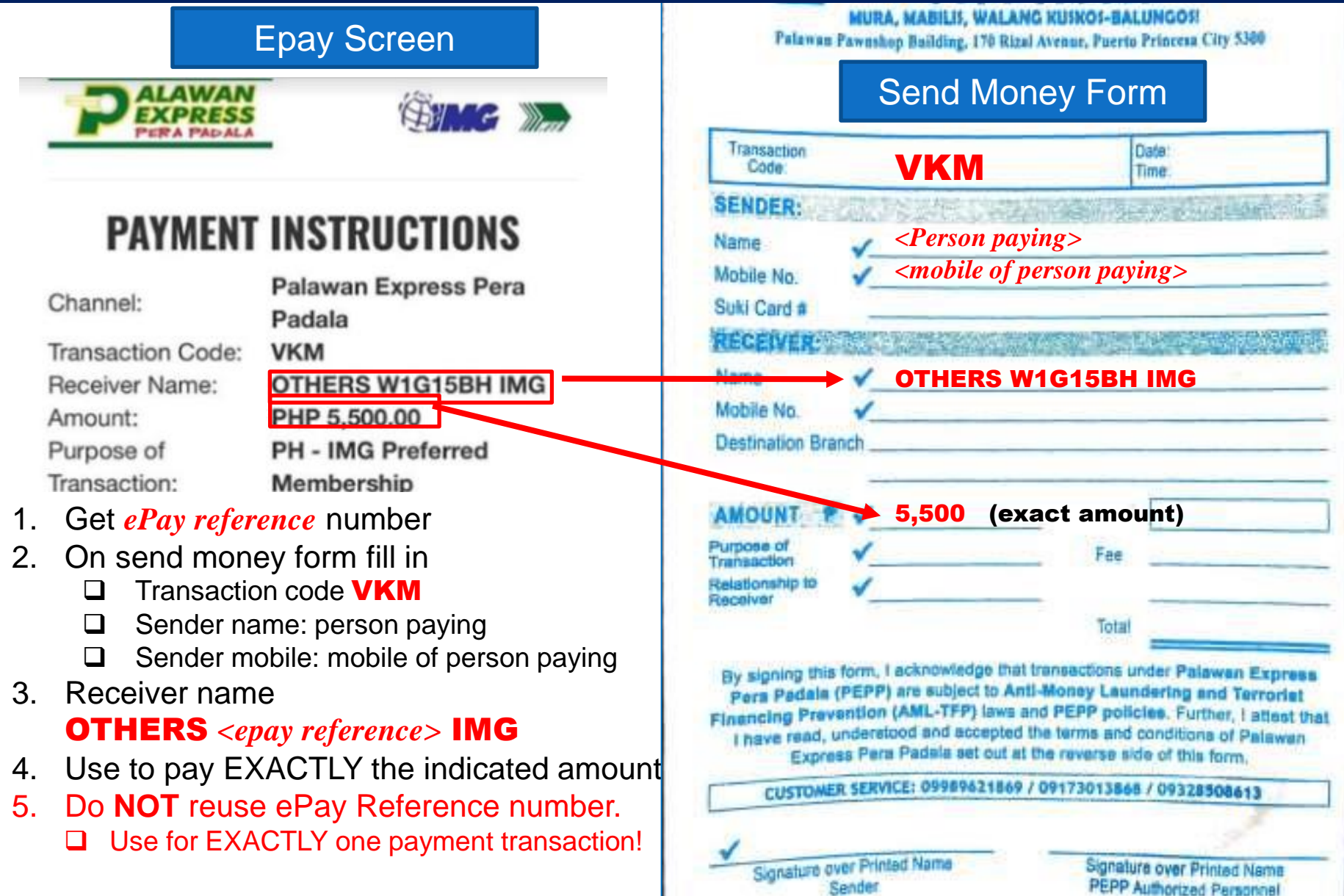

#### **Common Payment Mistakes** Palawan Pawnshop Cashier

Receiver name encoding

- Mis-encoding of digits "0" vs letter "O", digit "1" vs letter "I" or "L"
- □Member code without the letters, e.g.
  - 229099 instead of 229099PH
- Duplicate encoding. e.g
  - OTHERS OTHERSW1G15BHIMG IMG

#### **ALWAYS CHECK THE MACHINE VALIDATED COPY**

### Palawan Pawnshop How to Check

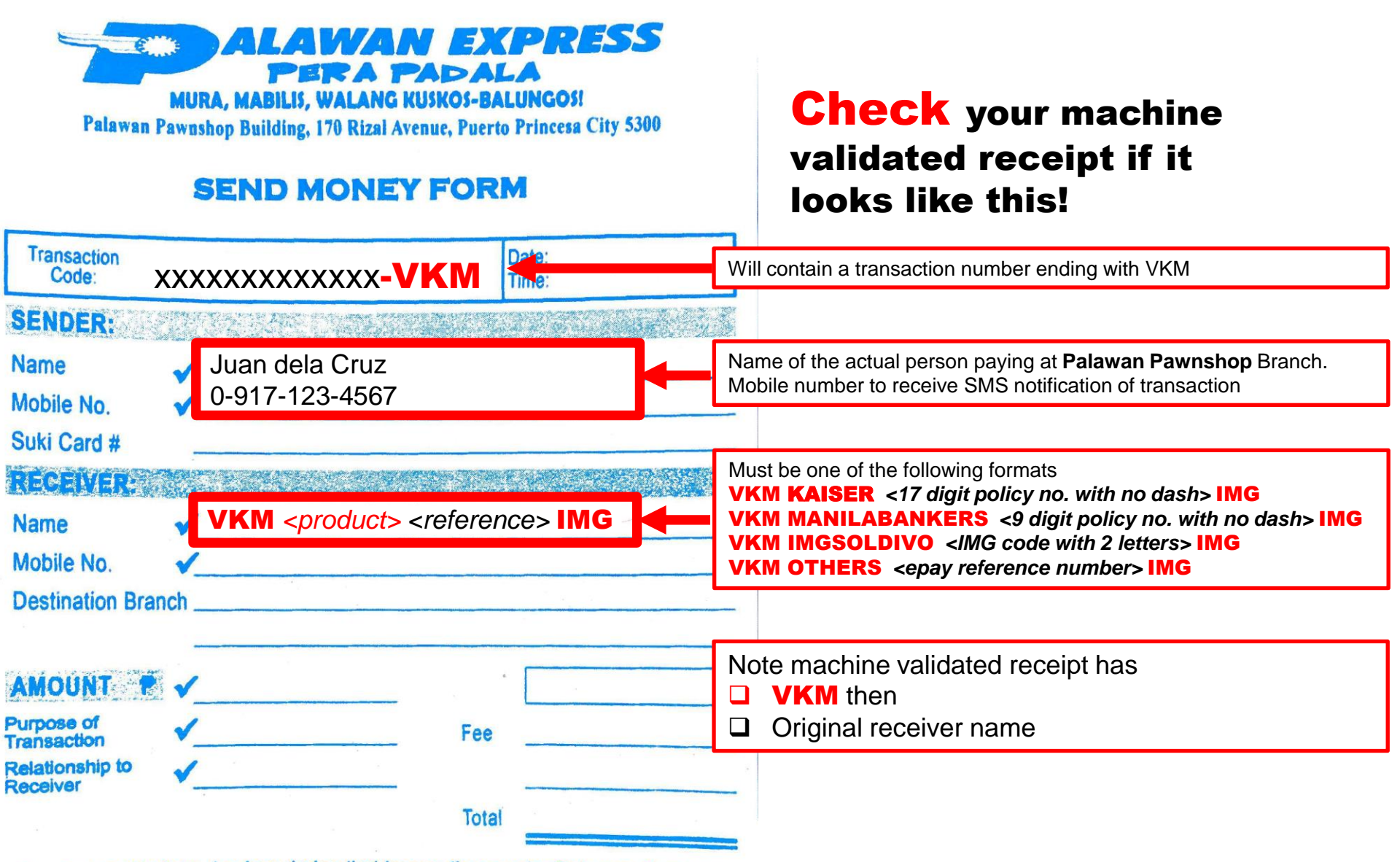

By signing this form, I acknowledge that transactions under Palawan Express

## Palawan Pawnshop How to Check

| ALAWAN EXPRESS<br>PERA PADALA<br>MURA, MABILIS, WALANG KUSKOS-BALUNGOS!<br>Palawan Pawushop Building, 170 Rizal Avenue, Puerto Princesa City 5300<br>Your SEND MONEY FORM |                                                                                                    | ALAWAN EXPRESS<br>PERA PADALA<br>MURA, MABILIS, WALANG KUSKOS-BALUNGOSI<br>Palawan P<br>Your Machine Validated<br>SEND MONEY FORM |      |                                                                                                    |
|----------------------------------------------------------------------------------------------------|----------------------------------------------------------------------------------------------------|----------------------------------------------------------------------------------------------------|------|----------------------------------------------------------------------------------------------------|
| Transaction<br>Code:                                                                                                    | VKM                                                                                                    | Date:<br>Time:                                                                                                    |      | Transaction XXXXXXXXXXXXXXXXVI Date:<br>Code: XXXXXXXXXXXXXVI Date:<br>Time:                                                                                                    |
| SENDER:<br>Name<br>Mobile No.<br>Suki Card #                                                                                                    | <ul> <li>✓ Juan dela Cru</li> <li>✓ 0917-123-45</li> </ul>                                                  | ız<br>67                                                                                                    |      | SENDER:       Juan dela Cruz         Name       ✓       Juan dela Cruz         Mobile No.       ✓       0917-123-4567         Suki Card #       ✓       0917-123-4567                                                                                                    |
| RECEIVER:<br>Name<br>Mobile No.<br>Destination Bra                                                                                                    | <pre>✓ <product> <re< pre=""></re<></product></pre>                                                         | ference> IMG                                                                                                    |      | RECEIVER:         Name       ✓       VKM <product> <reference> IMG         Mobile No.       ✓         Destination Branch</reference></product>                                                                                                    |
| AMOUNT Purpose of<br>Transaction<br>Relationship to<br>Receiver                                                                                                    | ✓<br>✓                                                                                                    | Fee                                                                                                    |      | AMOUNT ?<br>Purpose of<br>Transaction<br>Relationship to<br>Relationship to<br>Relationsh |
| Cocorron                                                                                                    |                                                                                                    | Total                                                                                                    |      | Total                                                                                                    |
| By signing the<br>Pera Padale<br>Financing Pre<br>I have read,<br>Expre<br>CUSTOME                                                                                        | Make sure y<br>understood and accepted the<br>ess Pera Padala set out at the<br>ER SERVICE: 09989621869 / 0 | OU Check whi<br>terms and conditions of Pals<br>reverse side of this form.<br>9173013868 / 09328508613                            | awan | of cashier, before leaving Palawan<br>I have read, understood and accepted the terms and conditions of Palawan<br>Express Pera Padala set out at the reverse side of this form.<br>CUSTOMER SERVICE: 09989621869 / 09173013868 / 09328508613                                                                                                    |

## **Credit Card**

□ Fill in credit card details

- Input credit card number, CVC, ZIP, Expiry month, year
- ZIP Code must be ZIP Code in billing address
- □Immediate Verification
- □ Processed via Paypal
- □5.5% Paypal add-on fee visible to user
- If Kaiser / Manila Bankers payment, additional fees deducted from Agent

#### Credit Card Payment

| Card Number:          | CVC:          | ZIP:         |
|-----------------------|---------------|--------------|
| VISA Reserve DISCOVER | Expiry Month: | Expiry Year: |
| Submit                |               |              |

## Cashier

#### Cashier available in selected IMG main offices only

- Kings Court Makati
- The World Center Makati
- IMG Cebu
- IMG Davao
- IMG Dubai
- IMG Singapore
- IMG Hongkong

## Cashier

#### Before lining up at the cashier, use Kiosk (not Kiosk2) to enter payment details

| ← → C △ | img.com.ph/kiosk/index.php#/ | https://img.com.ph/ <mark>kiosk</mark> /index.php#/ |
|---------|------------------------------|-----------------------------------------------------|
| (B) MG  | ▶ KIOSK                      |                                                     |
|         |                              |                                                     |

#### You are logged in as 6199KF. Click Here to logout. Logging In/Out will reset your cart

#### **Choose Your Transaction**

Pick a transaction you want to do and you can add more as you go.

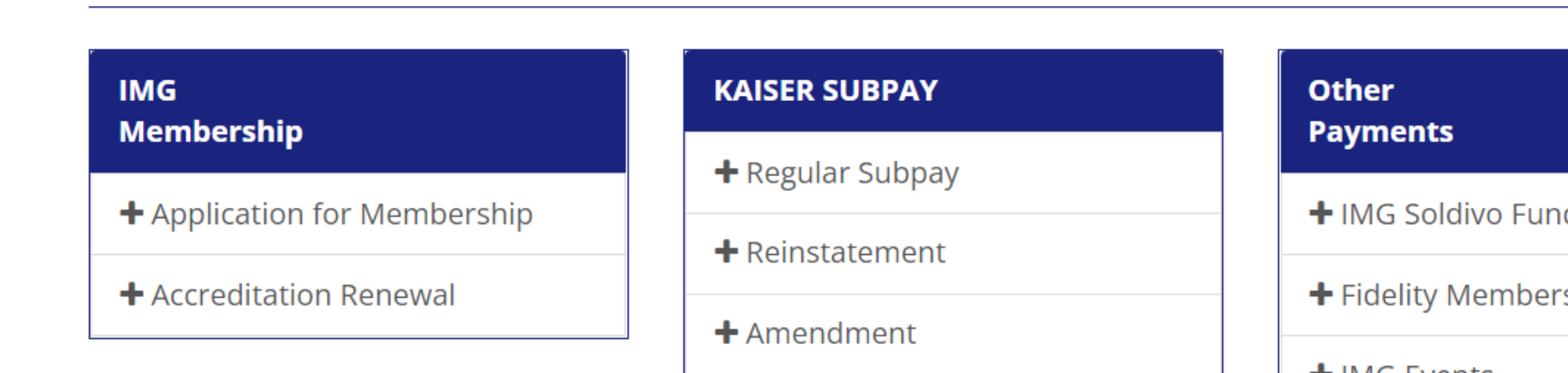

## **Bancnet Debit Cards**

#### Available in 14 Banks

- 1. Asia United Bank
- 2. CTBC Bank
- 3. Citystate Savings Bank
- 4. DBP
- 5. Enterprise Bank
- 6. Entrepreneur Bank
- 7. Luzon Development Bank
- 8. Malayan Savings Bank
- 9. Overseas Filipino Bank
- 10. PBCom
- 11. Philippine Business Bank
- 12. Philtrust Bank
- 13. Sterling Bank of Asia
- 14. Sun Savings Bank

#### Not Available in

- 1. Equicom Savings Bank
- 2. MASS SPECC
- 3. Philippine Veterans Bank
- 4. QCRB
- 5. Wealth Bank
- Also not available in banks with their own online bills payment

## **Bancnet - Enrollment**

### □Step 1. Enroll in Bancnet Bills Payment

- Log on to www.bancnetonline.com.
- On the homepage, click on your bank.
- Read the agreement in using BancNet Online
- Click "I Agree" button if you agree with the Terms and Conditions.

## **Bancnet - Transactions**

#### □Step 2. Kiosk2 Transactions

- a. In Kiosk2, choose "Debit Card via Bancnet".
- b. Fill in form
- c. ₱20 Bancnet fee

#### PAYMENT MODE

| Payment Mode                  | ATM Card 🗸                         |
|-------------------------------|------------------------------------|
| Bank                          | CTBC Bank                          |
| ATM Card Number               | 2. Input ATM Card number           |
| Mall Name                     | : PAY NOW                          |
| Institution Name              | : IMG                              |
| Transaction Date (mm/dd/yyyy) | : 10/13/2022                       |
| Transaction Time (hh:mm:ss)   | : 08:06:55 PM                      |
| Transaction Status URL        | : 2107b093ac6f86b28407ad83fa3f103c |
| Invoice Number                | : 000000                           |
| Merchant Reference Number     | : 6189567                          |
| Amount                        | : PHP 1,010.00                     |
| 3. Click Submit Submit Ca     | ancel                              |

d. No uploads necessary

## **Bank Deposit, Transfer**

#### Deposit to IMG Bank Accounts

Bank dependent fees for deposit, remittances outside Metro Manila

| Account Name    | IMG             |
|-----------------|-----------------|
| Account Numbers |                 |
| BDO             | 0042-8001-3600  |
| BPI             | 3561-0294-57    |
| Union Bank      | 0020-3000-7455  |
| Metrobank       | 1733-1735-10552 |
| RCBC            | 0012-4995-1710  |
| PNB             | 1431-1001-1370  |
| Landbank        | 1781-0710-01    |

## **Bank Deposit, Transfer**

#### **Payment Instructions**

| Bank:         | PHP - BPI                           |
|---------------|-------------------------------------|
| Reference No: | 41W1BYY                             |
| Acct No:      | 3561029457                          |
| Acct Name:    | International Marketing Group (IMG) |
| Acct Type:    | PHP Checking                        |
| Amount:       | PHP 1000.00                         |
| Description:  | Kiosk2 Cart                         |

Total Due PHP 1000.00

Please observe the following rules carefully when making your Over-the-Counter payment. Failure to do so will invalidate your payment.

- When deposit is completed, click on this link <u>CLICK HERE TO SEND US THE PROOF OF PAYMENT FOR</u> <u>VERIFICATION</u> and fill up the details within the same day to validate. If you do not receive a confirmation email from us in five (5) days after performing this step, contact us immediately. Unvalidated and unclaimed payments exceeding sixty (60) days are forfeited.
- If you are paying for multiple ePay.ph reference numbers, fill-up a separate deposit slip for each reference number. Do not lump them into a single deposit.
- 3. Make sure the bank branch you are paying at is on-line at that time to avoid delays in processing.
- Do not pay prior to getting a reference number from our system for a transaction. Make sure to get a reference number first before paying.
- Let the teller process this like any regular deposit. Do not give any special instruction like entering your name or reference number into their system as it will delay processing.

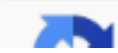

## **Bank Deposit, Transfer**

#### Upload proof of payment

- Fill in date, time, amount paid
- Select file to upload

#### Proof of payment must clearly show the following details

- 1. IMG bank account number
- 2. Amount paid
- 3. Date / time stamp
- 4. Reference numbers

#### Reference Number: 41W1BYY

Total Amount: PHP 1,000.00

Please enter the details of your deposit payment below. Failure to provide accurate info may delay processing. Keep your deposit slip for at least a week in case there is a need for us to validate it.

| Bank Name                | PHP - BPI                                                    |  |
|--------------------------|--------------------------------------------------------------|--|
| Account No.<br>Deposited | 3561029457                                                   |  |
| Date                     |                                                              |  |
| Time                     | ::                                                           |  |
|                          | 24-hour format ex. 13:30:00                                  |  |
| Amount Paid              | 1000.00                                                      |  |
|                          | + Select file                                                |  |
|                          | Scan or take a picture of the deposit slip and click Upload. |  |
|                          |                                                              |  |

Submit

## **Proof of Payment**

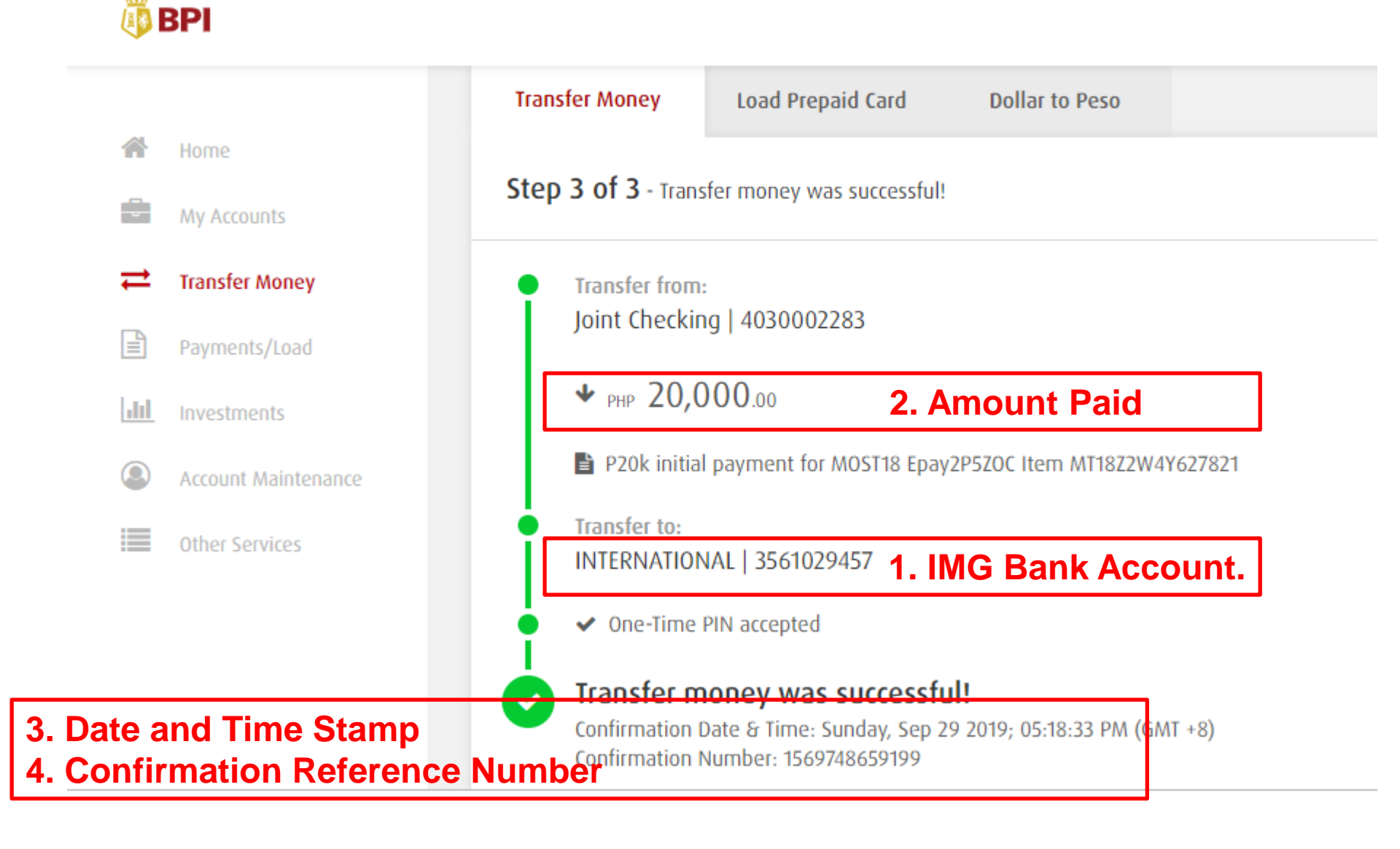

## **Proof of Attempt**

Г

| Bank Transfer is being processed<br>We'll update you via text within the hour.<br>Successful transactions will be credited instantly,<br>but if SMS states pending bank validation, your<br>bank may take 3–5 business days to process. |                                  | Transfer is being processed<br>does not mean completed.                                                                                                   |
|----------------------------------------------------------------------------------------------------|----------------------------------|----------------------------------------------------------------------------------------------------|
| BDO U                                                                                                    | DO<br>Inibank, Inc.              | Sent GCash to BDO Unibank, Inc. with<br>account ending in 3600<br>Date & Time: 2022-07-04 15:50:44<br>Amount: -10015.0<br>Reference Number: 2005043501498 |
| Account No.                                                                                                    | 004280013600                     | ОК                                                                                                    |
| Account Name                                                                                                    | IMG                              | Gcash reference number is                                                                                                    |
| Send Receipt To                                                                                                    | bobet<br>.prudente@gmail<br>.com |                                                                                                    |
| Transfer Amount                                                                                                    | PHP 10,000.00                    | These are NOT proofs of payment                                                                                                    |
| Fee                                                                                                    | PHP 15.00                        | These are just proofs of attempt.                                                                                                    |
| Total                                                                                                    | PHP 10,015.00                    |                                                                                                    |

## **GCash Proofs of Payment**

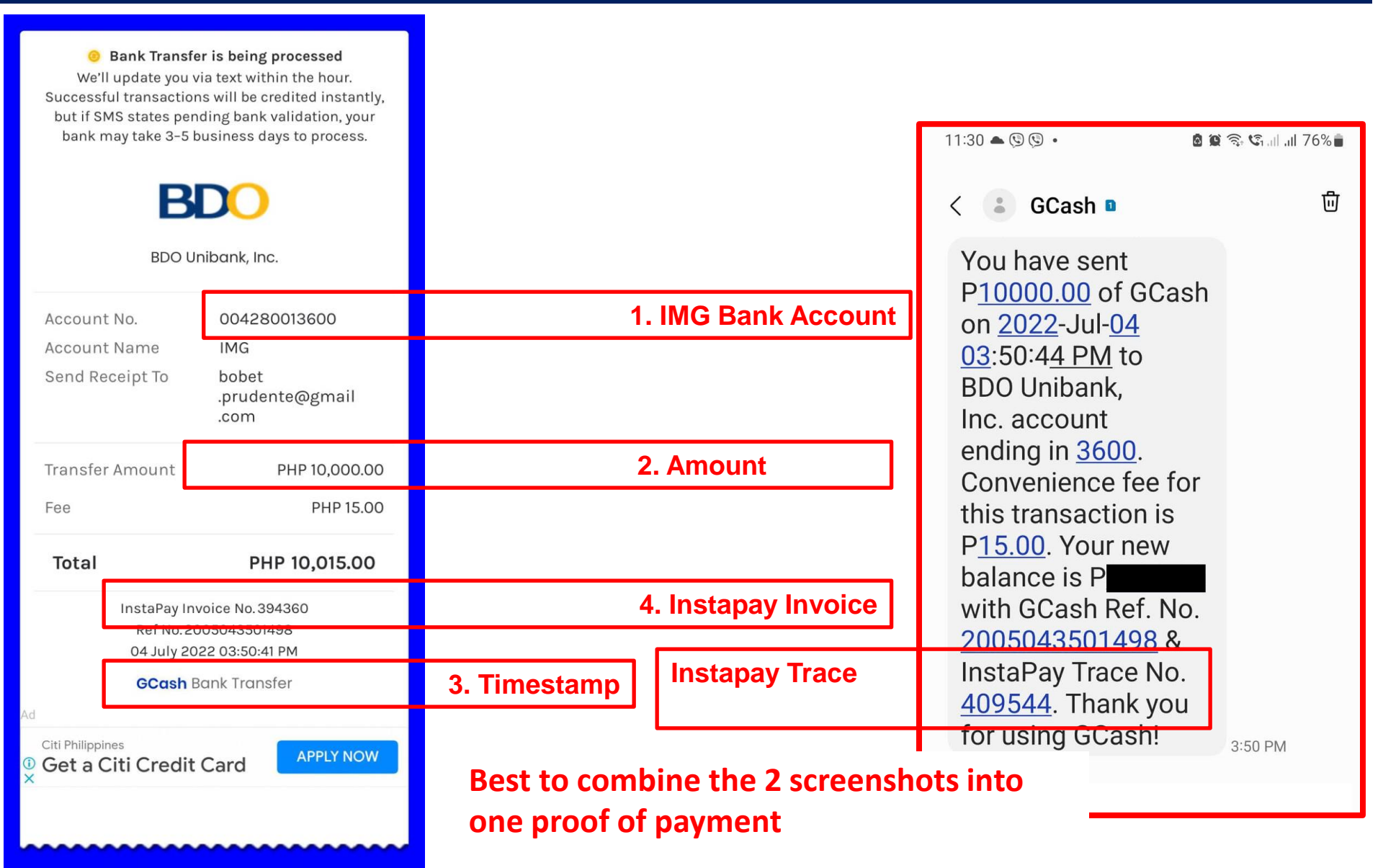
# **Payment Channels**

**Best Practices** 

# □For urgent transactions (e.g. eJoin)

Neuracash, credit card(Paypal) are best for urgent, instant approval payment, one time transactions

- □ For ePay (e.g. kiosk2, eApp new business) Neuracash, BDO Bills Payment and Palawan Pawnshop
- □For scheduled Kaiser sub-pay payments BDO Bills Payment is the only option for automated, scheduled Kaiser sub-pay payments

## □For flexibility

Bank deposit is slowest, but most flexible option (deposit, transfer, remittance, inter-bank, Instapay, Gcash, Maya)

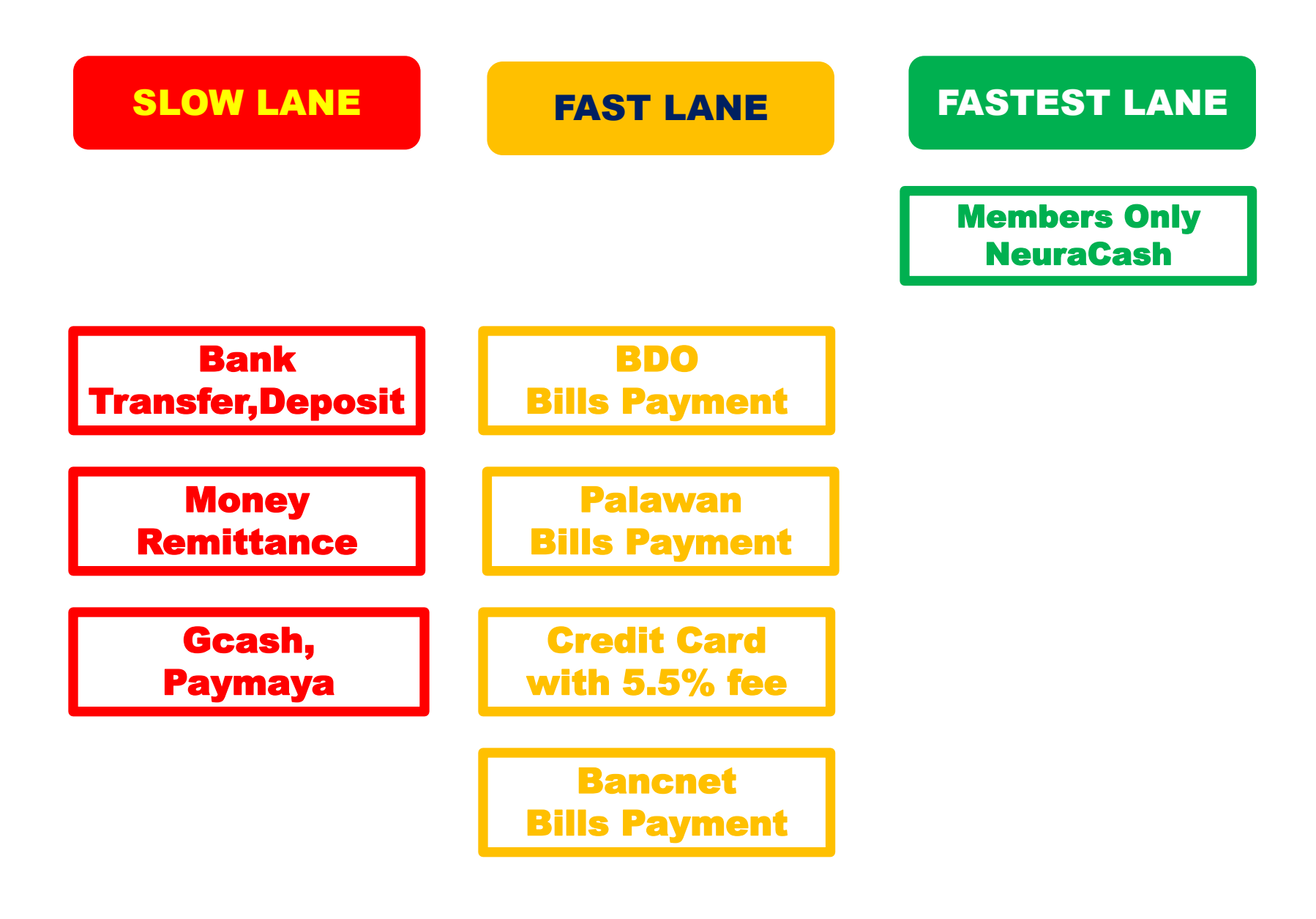

#### Abangan

# How to Solve Incidents/Issues (especially payment issues\_

With Freshdesk

### **Gusto mo ba ng matuto from #CoachBobet?**

### 1. Subscribe to Coach Bobet's YouTube Channel

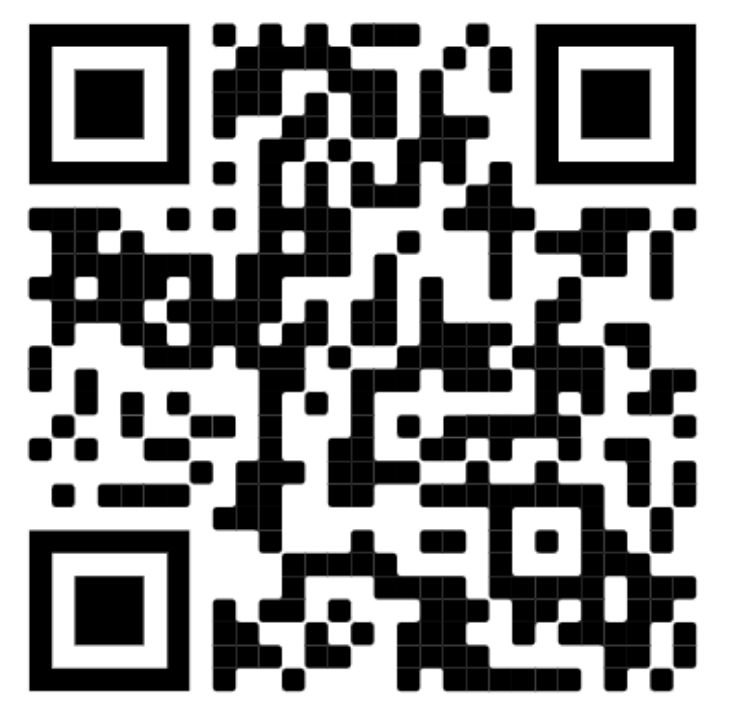

https://www.youtube.com/c/CoachBobet

Coach Bobet

3 months ago ·

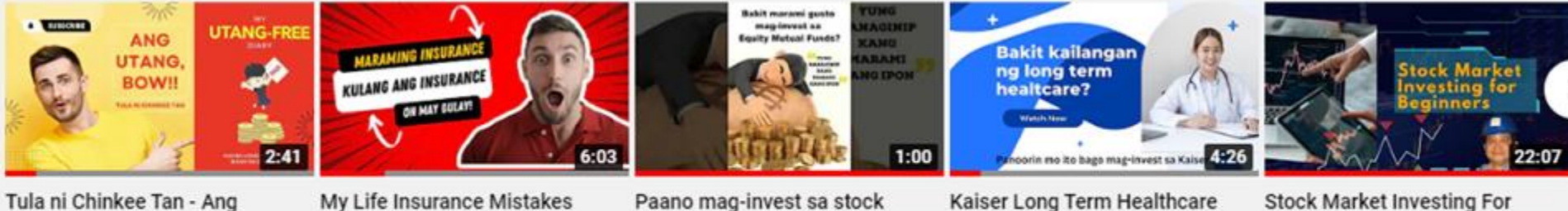

Stock Market Investing For Beginners

Coach Bobet 1 month ago •

My Life Insurance Mistakes

Coach Bobet 2 weeks ago •

Utang, Bow!

Coach Bobet

6 days ago ·

Paano mag-invest sa stock market ang hindi marunong...

Coach Bobet 3 months ago •

## Gusto mo ba ng book from #CoachBobet?

#### 2. Get T.I.P.S. via Lazada

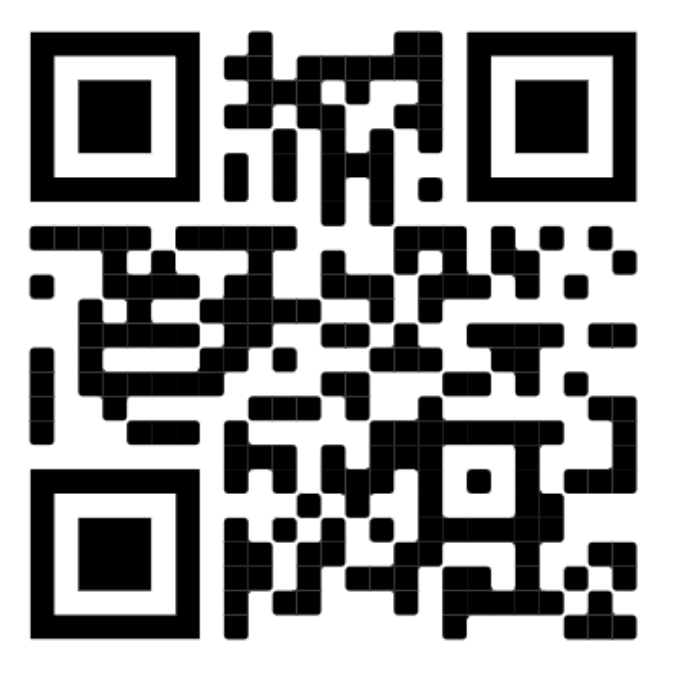

https://bit.ly/tips-lazada

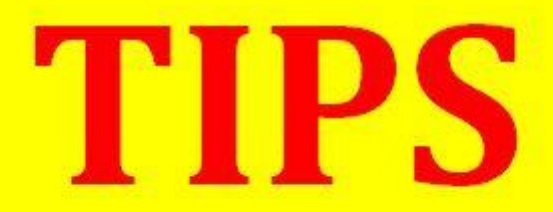

#### (Tipid, Ipon, Palago, Saya) Pampayaman 101 Seminar Edition

Bobet & Mary Ann Prudente Financial Coaches @ IMG TrulyRichMakers

"Bobet and Mary Ann are on fire! They're on a mission: To prosper you. It's high time to make the change. "

Bo Sanchez Bestselling Author, 8 Secrets of the Truly Rich

How to Grow Rich Slowly But Surely

# Gusto mo ba ng Slide Decks at IMG Materials?

# 3. Get them here!

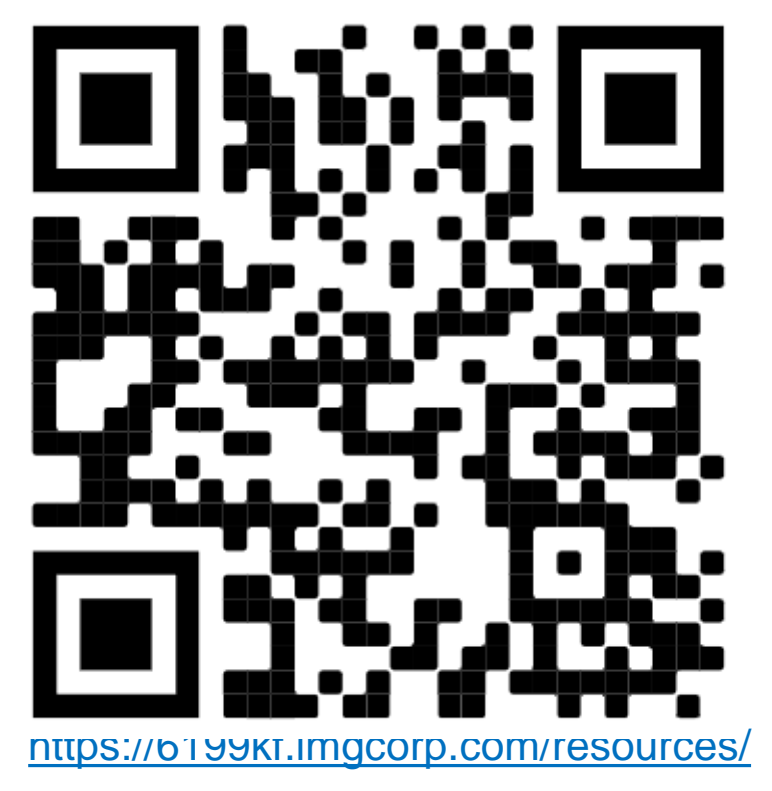

#### **IMG Materials**

- I Believe
   I Believe lyrics with downloadable MP3
- Believe In Miracles
   Believe In Miracles lyrics with downloadable MP3
- Inspirational Messages
   Inspirational Messages for email drips and posters. Include
- Dominate Graphics
   Downloadable Dominate Graphics

#### **Downloadable Slide Decks**

- How to be Happy Doing it right! Doing it with pride!
  - How to Pay
  - How to Do it Yourself
  - · How to Resolve Issues

Leaders call Aug 20, 2020

- Creating Follow-up Emails
   Maximizing Dominate Features
   For Following Up (for Titos and Titas and Teka-Teka)
   Leaders Call July 14, 2020
- Centralized Webinars
   Centralized Webinars and Quick Funnel Customization
   World Center Presentation Apr 9, 2020
- Double-Points May 1-15 2020
   A Quick Overview of Double Points Requirements
- Dominate With Zoom Integration Leaders Call May 5, 2020
- Quick Start Quick Start online sharing for new members. ( Also for Titos, Titas, Lolos & Lolas ).
- Quick Funnels

#### Maraming salamat po! To God be the Glory!

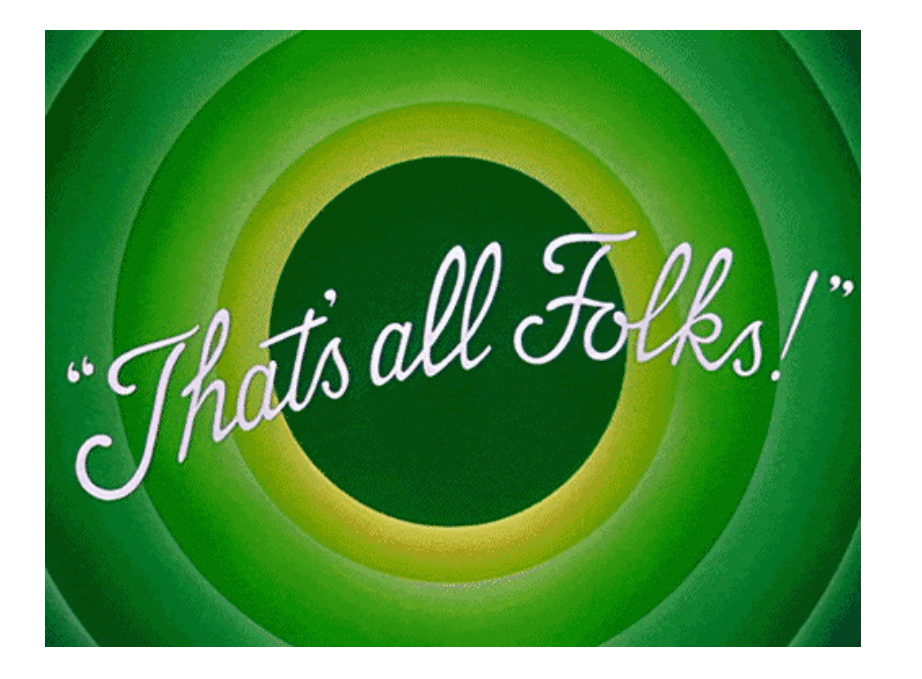

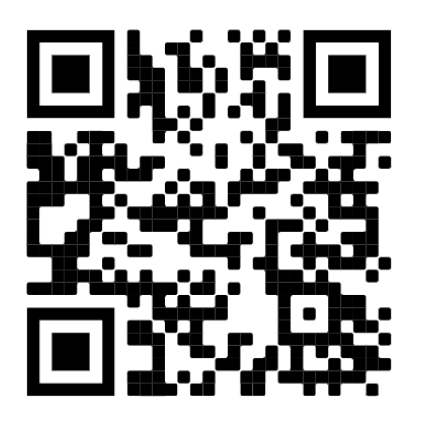

Get downloadable materials! https://6199kf.imgcorp.com/resources/

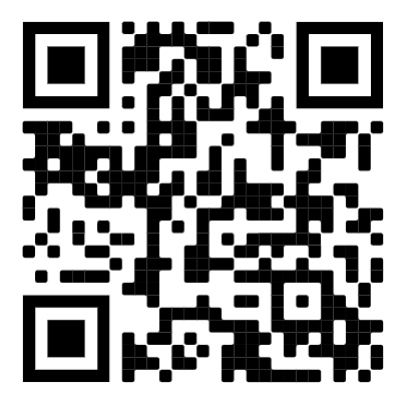

Coach Bobet Youtube Channel https://www.youtube.com/c/CoachBobet

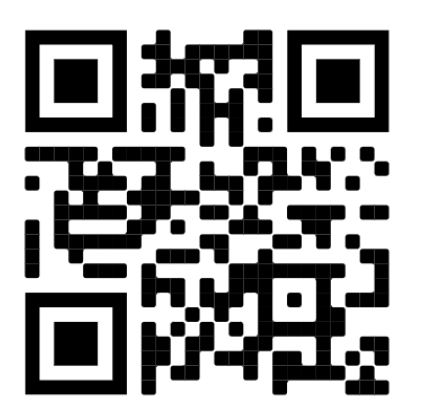

Get your T.I.P.S from Lazada https://bit.ly/tips-lazada